# Kortfattad bruksanvisning Liquiline CM42B

2-trådstransmitter Fältenhet Mätning med digitala eller analoga sensorer

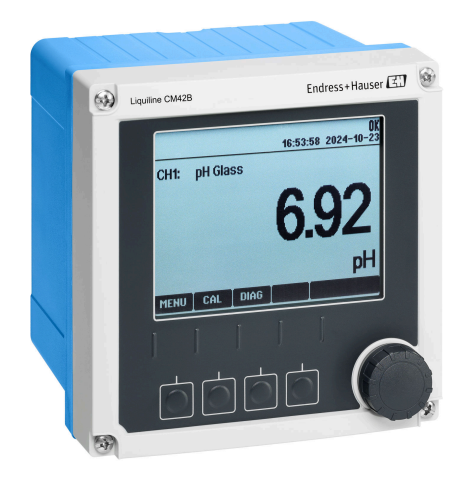

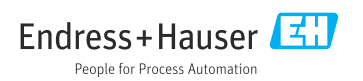

# 1 Om det här dokumentet

### 1.1 Säkerhetsinformation

| Informationsstruktur                                                                                                    | Betydelse                                                                                                    |
|----------------------------------------------------------------------------------------------------|----------------------------------------------------------------------------------------------------|
| <ul> <li>▲ FARA</li> <li>Orsaker (/konsekvenser)</li> <li>Vid behov, Konsekvenser om reglerna<br/>inte efterlevs (om tillämpligt)</li> <li>Åtgärd</li> </ul> | Den här symbolen varnar för en farlig situation.<br>Om den farliga situationen inte förhindras <b>kommer det att leda till</b> allvarliga<br>olyckor eller olyckor med dödlig utgång. |
| ✓ VARNING<br>Orsaker (/konsekvenser)<br>Vid behov, Konsekvenser om reglerna<br>inte efterlevs (om tillämpligt)<br>► Åtgärd                                   | Den här symbolen varnar för en farlig situation.<br>Om den farliga situationen inte förhindras <b>kan</b> det leda till allvarliga olyckor<br>eller olyckor med dödlig utgång.        |
| OBSERVERA<br>Orsaker (/konsekvenser)<br>Vid behov, Konsekvenser om reglerna<br>inte efterlevs (om tillämpligt)<br>• Åtgärd                                   | Den här symbolen varnar för en farlig situation.<br>Om denna situation inte förhindras kan det leda till lindriga eller<br>mer allvarliga personskador.                               |
| OBS<br>Orsak/situation<br>Vid behov, Konsekvenser om reglerna<br>inte efterlevs (om tillämpligt)<br>• Åtgärd/kommentar                                       | Den här symbolen informerar dig om situationer som kan leda till materiella<br>skador.                                                                                                |

### 1.2 Symboler

- 1 Ytterligare information, tips
- ✓ Tillåtet
- Rekommenderat
- Inte tillåtet eller ej rekommenderat
- Hänvisning till enhetsdokumentation
- Referens till sida
- Referens till grafik
- └► Resultat av ett enskilt steg

### 1.3 Symboler på enheten

- Hänvisning till enhetsdokumentation
- Kassera inte produkter som har denna märkning som osorterat hushållsavfall. Returnera dem i stället till tillverkaren för kassering under tillämpliga förhållanden.

## 1.4 Dokumentation

Förutom dessa kortfattande användarinstruktioner, finns följande handböcker tillgängliga på produktsidorna på vår webbplats:

- Användarinstruktioner, BA02380C
  - Enhetsbeskrivning
  - Driftsättning
  - Drift
  - Enhetsspecifik diagnostik och felsökning
  - Underhåll
  - Reparation och reservdelar
  - Tillbehör
  - Teknisk information
- Säkerhetshandbok, SD03215C

# 2 Allmänna säkerhetsinstruktioner

### 2.1 Krav på personal

- Installation, driftsättning, drift och underhåll av mätsystemet får endast utföras av teknisk personal med specialutbildning.
- Den tekniska personalen måste vara auktoriserad av anläggningsoperatören att utföra de angivna arbetsuppgifterna.
- Elanslutningen får endast utföras av en behörig elektriker.
- Den tekniska personalen måste ha läst och förstått dessa användarinstruktioner och ska följa de anvisningar som anges i dem.
- Fel vid mätpunkten får endast åtgärdas av behörig och specialutbildad personal.

Reparationer som inte beskrivs i dessa användarinstruktioner får endast utföras direkt i tillverkarens anläggning eller av serviceorganisationen.

### 2.2 Avsedd användning

#### 2.2.1 Användningsområden

Enheten är en 2-trådstransmitter för anslutning av digitala sensorer med Memosens-teknik eller analoga sensorer (konfigurerbara). Den har en strömutgång för 4 till 20 mA med HART-kommunikation som tillval och kan styras via enhetens display eller med en smarttelefon eller en annan mobil enhet via Bluetooth.

Enheten är avsedd att användas i följande branscher:

- Kemisk industri
- Läkemedelsindustri
- Vatten och avlopp
- Livsmedels- och dryckesproduktion
- Kraftstationer
- Andra industriella applikationer

#### 2.2.2 Ej avsedd användning

All annan användning än den avsedda äventyrar säkerheten för människor och mätsystemet. All annan användning är därför inte tillåten.

Tillverkaren har inget ansvar för skador som beror på felaktig eller ej avsedd användning.

### 2.3 Säkerhet på arbetsplatsen

Driftansvarig är ansvarig för att säkerställa överensstämmelse med följande säkerhetsföreskrifter:

- Installationsföreskrifter
- Lokala standarder och föreskrifter
- Föreskrifter för explosionsskydd

#### Elektromagnetisk kompatibilitet

- Produkten har testats för elektromagnetisk kompatibilitet i enlighet med tillämpliga internationella standarder för industriella applikationer.
- Den angivna elektromagnetiska kompatibiliteten gäller endast om produkten är ansluten enligt dessa användarinstruktioner.

#### 2.4 Driftsäkerhet

#### Innan hela mätpunkten driftsätts:

- 1. Verifiera att alla anslutningar är korrekta.
- 2. Se till att alla elektriska ledningar och slanganslutningar är intakta.

#### Procedur för skadade produkter:

- 1. Använd inte skadade produkter och förvara dem så att de inte används av misstag.
- 2. Märk skadade produkter som defekta.

#### Under drift:

• Om felen inte kan åtgärdas,

ta produkter ur drift och skydda dem mot oavsiktlig användning.

### 2.5 Produktsäkerhet

Produkten är utformad att uppfylla moderna och avancerade säkerhetskrav. Relevanta föreskrifter och internationella standarder har följts.

### 2.6 IT-säkerhet

Vi lämnar endast garanti om enheten installeras och används enligt beskrivningen i användarinstruktionerna och säkerhetshandboken. Enheten är utrustad med säkerhetsmekanismer som skyddar den mot oavsiktliga ändringar av enhetens inställningar.

IT-säkerhetsåtgärder i linje med den driftansvariges säkerhetsstandarder och åtgärder för att tillhandahålla ytterligare skydd för enheten och överföring av enhetsdata måste vidtas av den driftansvarige. För mer information, se säkerhetshandboken.

# 3 Produktbeskrivning

## 3.1 Produktens konstruktion

### 3.1.1 Hus stängt

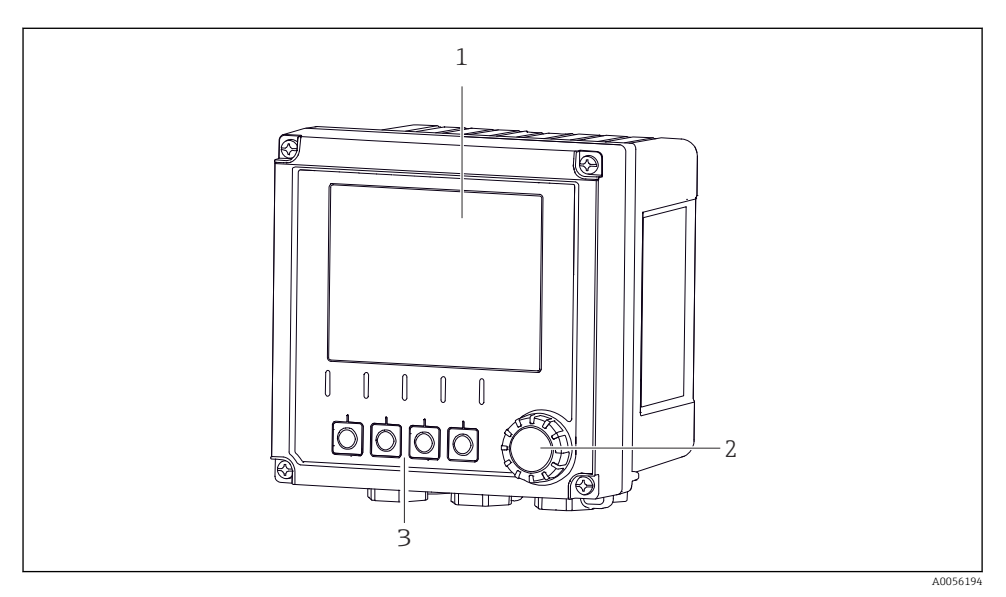

#### 🖻 1 🛛 Bild på utsidan

- 1 Display
- 2 Navigationsvred
- 3 Funktionsknappar, tilldelning beror på menyn

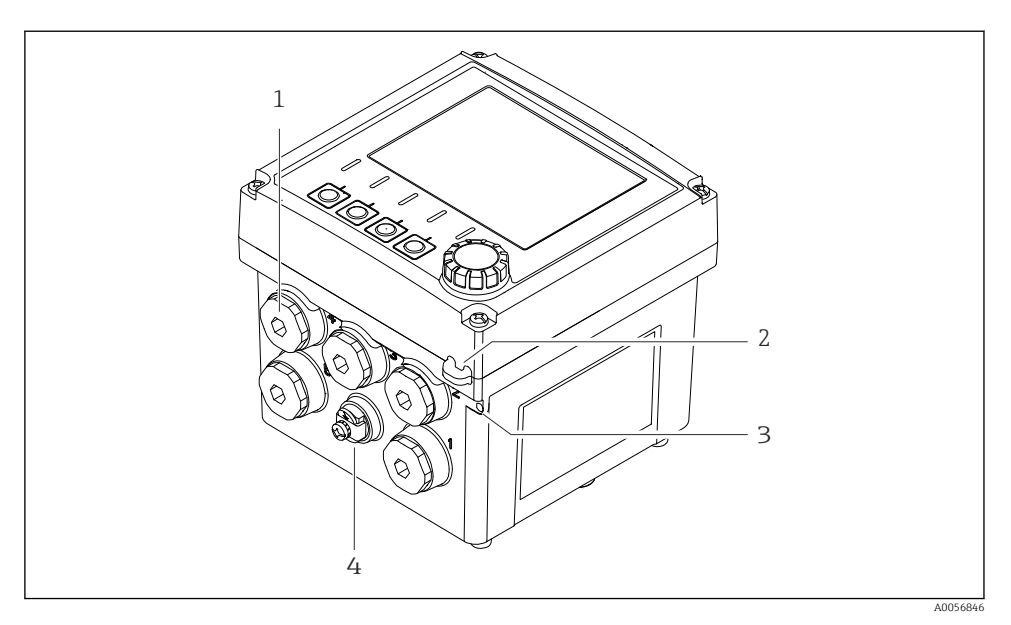

#### 🖻 2 🛛 Bild på utsidan

- 1 Anslutningar för kabelförskruvningar
- 2 Öljett för säkerhetstätning
- 3 Öljett för taggning (TAG)
- 4 Anslutning för potentialutjämning eller funktionsjord

#### 3.1.2 Hus öppet

#### Versioner för MEMOSENS-sensorer

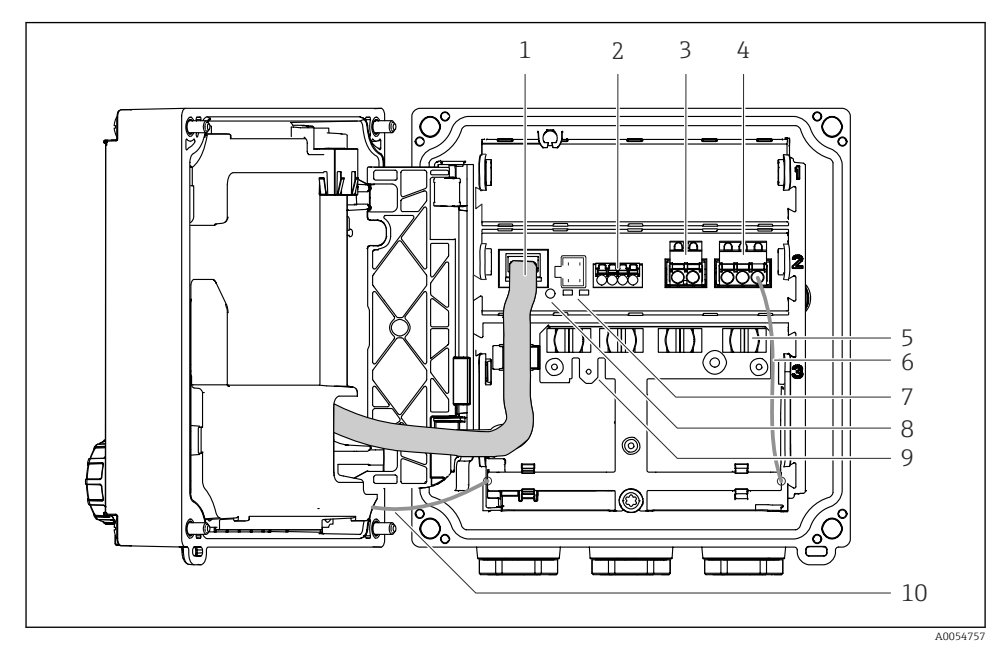

- 1 Displaykabel
- 2 Memosens-ingång
- 3 Strömutgång 1: 4 ... 20 mA, passiv/HART som tillval
- 4 Strömutgång 2 (tillval):4 ... 20 mA, passiv
- 5 Plintskena
- 6 Invändig jordkabel, fabriksmonterad
- 7 Statuslysdioder
- 8 Återställningsknapp
- 9 Invändig jordanslutning för kabelsko 6,35 mm, som tillval
- 10 Invändig jordkabel för display (endast för enheter med ett hus i rostfritt stål), fabriksmonterad

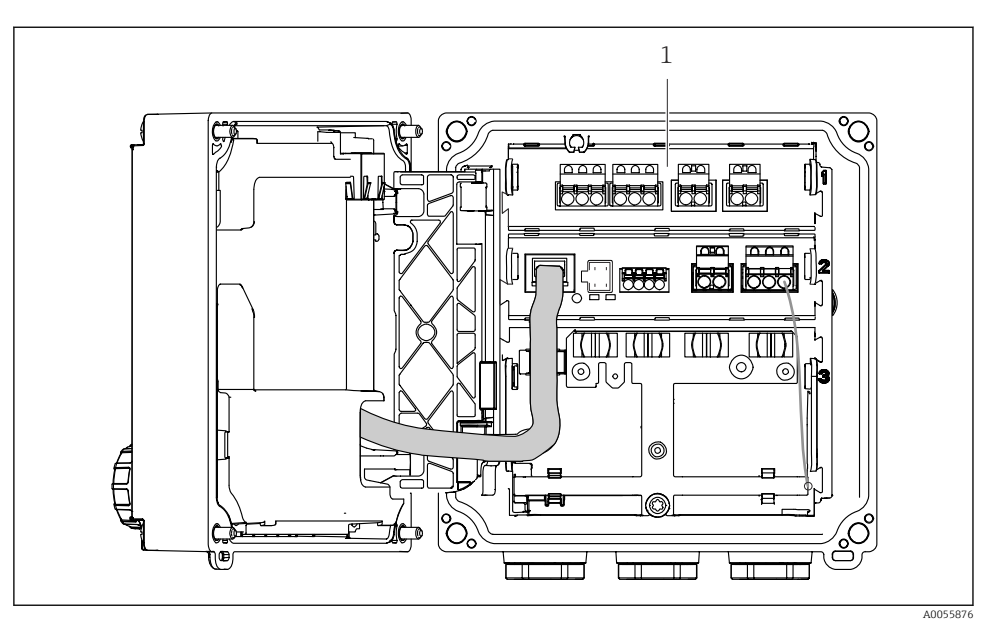

#### Version för analoga sensorer (pH/redox, induktiv/konduktiv)

1 Anslutningsområde för analoga sensorer (olika utformning beroende på version)

Anslutning av sensorerna beskrivs i  $\rightarrow \cong 21$ .

#### 3.1.3 Mätparametrar

Beroende på order är transmittern konstruerad för digitala Memosens-sensorer eller för analoga sensorer. En transmitter för analoga sensorer kan omkonfigureras till Memosens. Det kräver en aktiveringskod och att den analoga ingångsmodulen tas bort.

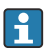

En enhet för Memosens-sensorer kan inte eftermonteras för analoga sensorer.

Följande mätparametrar är möjliga med Memosens-sensorer:

- pH/redox
- Konduktivitet, mäts konduktivt
- Konduktivitet, mäts induktivt
- Löst syre, mäts amperometriskt
- Löst syre, mäts optiskt

Mätparametrarna och sensortyp kan ändras via användargränssnittet.

Följande mätparametrar är möjliga med analoga sensorer:

- pH/redox
- Konduktivitet, mäts konduktivt
- Konduktivitet, mäts induktivt

För en lista med kompatibla sensorer, se användarinstruktionerna, avsnittet "Tillbehör".

# 4 Godkännande av leverans och produktidentifiering

### 4.1 Godkännande av leverans

- 1. Kontrollera att förpackningen inte är skadad.
  - └→ Kontakta återförsäljaren om förpackningen är skadad. Behåll den skadade förpackningen tills ärendet är utrett.
- 2. Kontrollera att innehållet inte är skadat.
  - └→ Kontakta återförsäljaren om det levererade innehållet är skadat. Behåll de skadade varorna tills ärendet är utrett.
- 3. Kontrollera att leveransen är fullständig och att ingenting saknas.
  - └ Jämför frakthandlingarna med din order.
- 4. Vid förvaring och transport ska produkten förpackas så att den är skyddad mot stötar och fukt.
  - Originalförpackningen ger bäst skydd.
     Följ anvisningarna för tillåtna miljöförhållanden.

Kontakta din återförsäljare eller ditt lokala försäljningscenter om du har några frågor.

### 4.2 Produktidentifiering

#### 4.2.1 Märkskylt

Följande information om enheten finns på märkskylten:

- Tillverkaridentifikation
- Produktbeteckning
- Serienummer
- Omgivningsförhållanden
- Ingångs- och utgångsvärden
- Säkerhetsinformation och varningar
- Information om certifikatet
- ► Jämför informationen på märkskylten med din order.

#### 4.2.2 Identifiera produkten

#### Tillverkarens adress

Endress+Hauser Conducta GmbH+Co. KG Dieselstraße 24 70839 Gerlingen Tyskland

#### Produktsida

www.endress.com/CM42B

#### Tolka orderkoden

Din produkts orderkod och serienummer finns på följande ställen:

- På märkskylten
- I leveransdokumenten
- På den invändiga märkskylten

#### Hitta information om produkten

- 1. Skanna QR-koden på produkten.
- 2. Öppna webbadressen i en webbläsare.
- 3. Klicka på produktöversikten.
  - └ Ett nytt fönster öppnas. Här finns information om din enhet, inklusive produktdokumentationen.

#### Hitta information om produkten (om det inte finns möjlighet att skanna QR-koden)

- 1. Gå till www.endress.com.
- 2. Sidsökning (förstoringsglassymbol): Ange giltigt serienummer.
- 3. Sökning (förstoringsglas).
  - └ Produktstrukturen visas i ett popup-fönster.
- 4. Klicka på produktöversikten.
  - ← Ett nytt fönster öppnas. Här finns information om din enhet, inklusive produktdokumentationen.

i

### 4.3 Leveransens innehåll

Leveransomfattning:

- Liquiline CM42B
- Kabelförskruvning beroende på order
- Monteringsplatta
- Kortfattade användarinstruktioner
- Säkerhetsinstruktioner för explosionsfarligt område (för Ex-versioner)
- Om du har några frågor:

Kontakta din återförsäljare eller ditt lokala försäljningscenter.

# 5 Montering

### 5.1 Monteringskrav

5.1.1 Mått

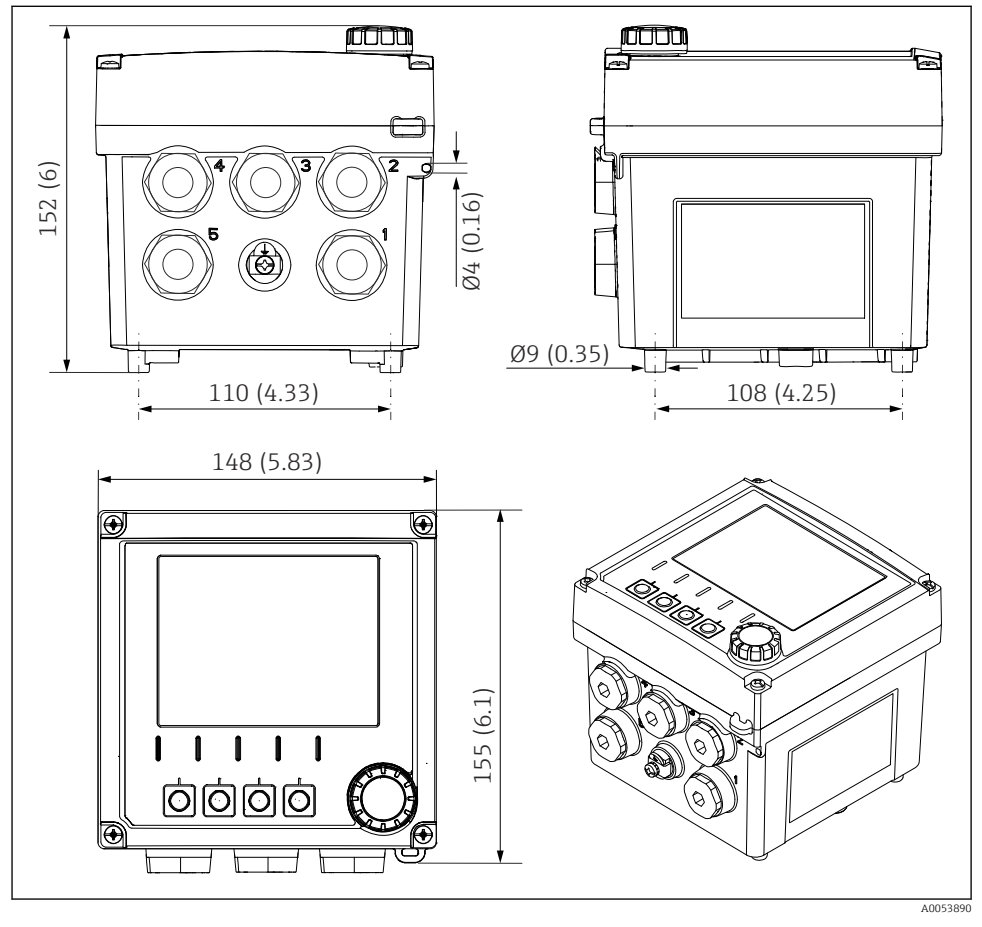

🗟 3 Mått på fälthus i mm (tum)

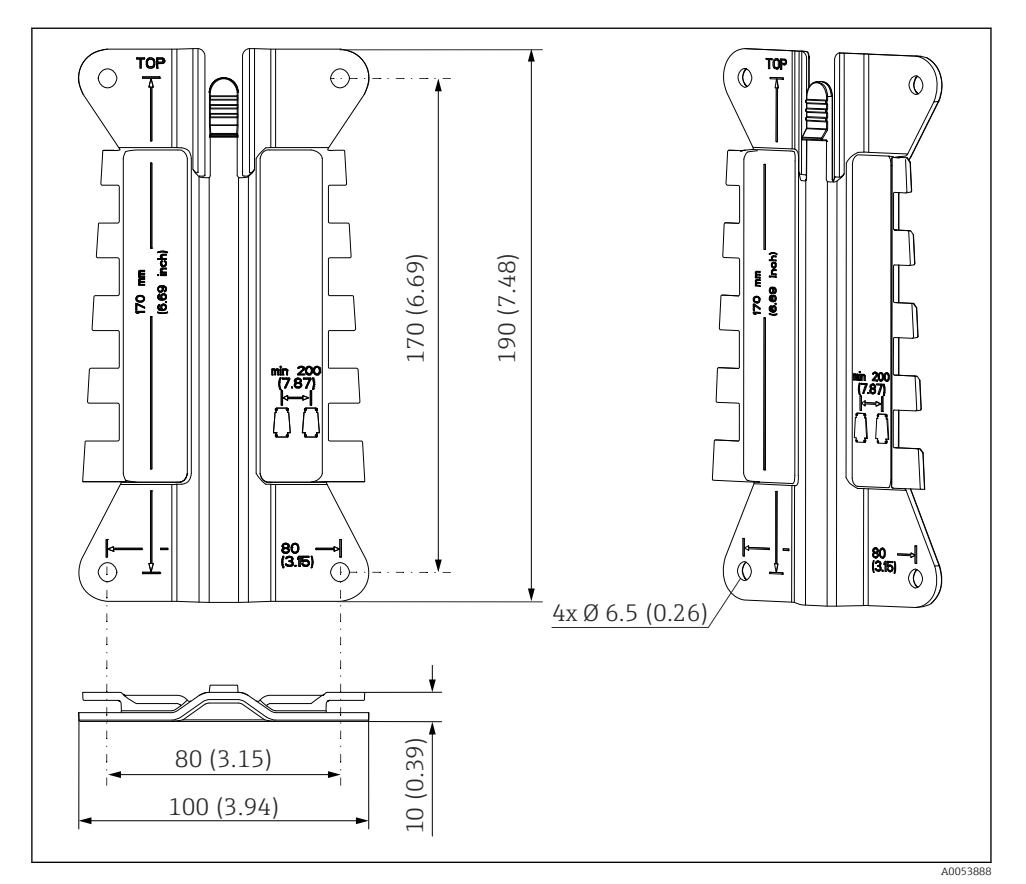

#### 5.1.2 Monteringsplatta (ingår i leveransen)

🖻 4 Mått på monteringsplatta i mm (tum)

# 5.1.3 Väderskydd (tillval)

OBS

### Effekter av väderförhållanden (regn, snö, direkt solljus etc.)

Risk för allt från försämrad drift till fel på transmittern!

► Använd alltid väderskyddet (tillbehör) när enheten installeras utomhus.

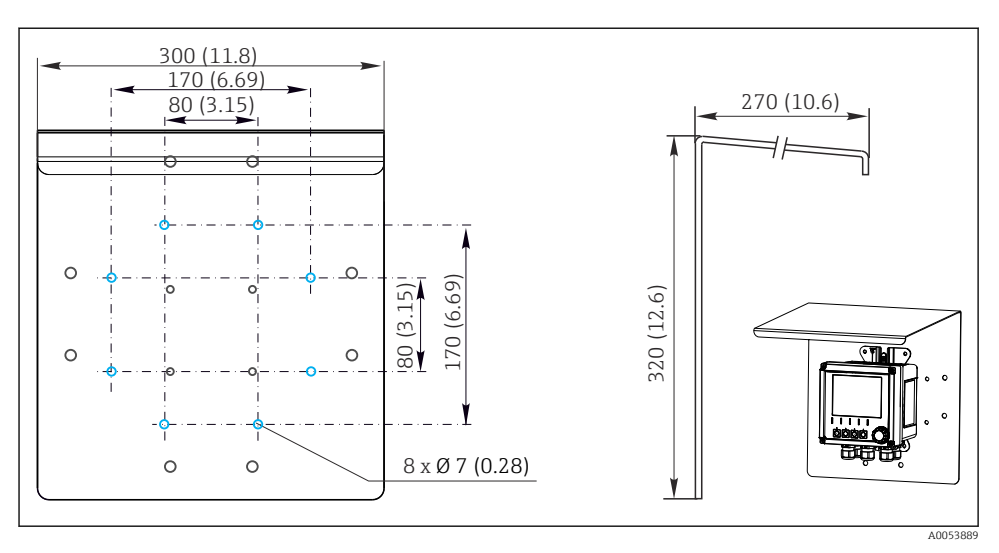

🖻 5 Väderskyddets mått i mm (tum)

### 5.2 Montera enheten

### 5.2.1 Väggmontering

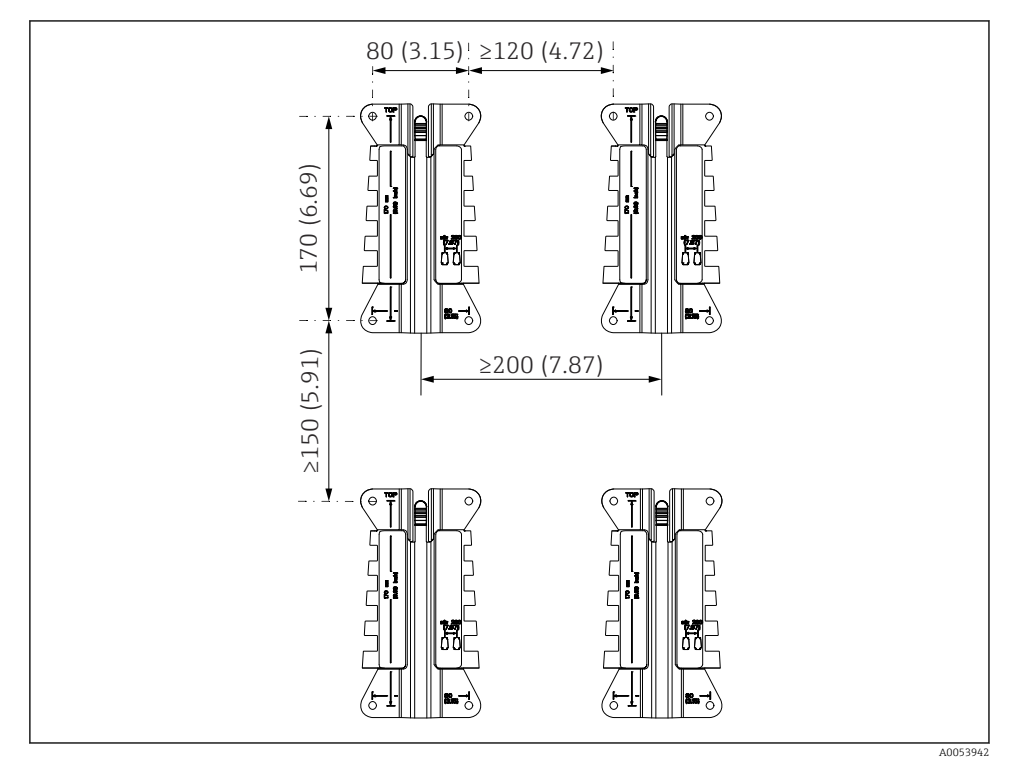

6 Monteringsavstånd i mm (tum)

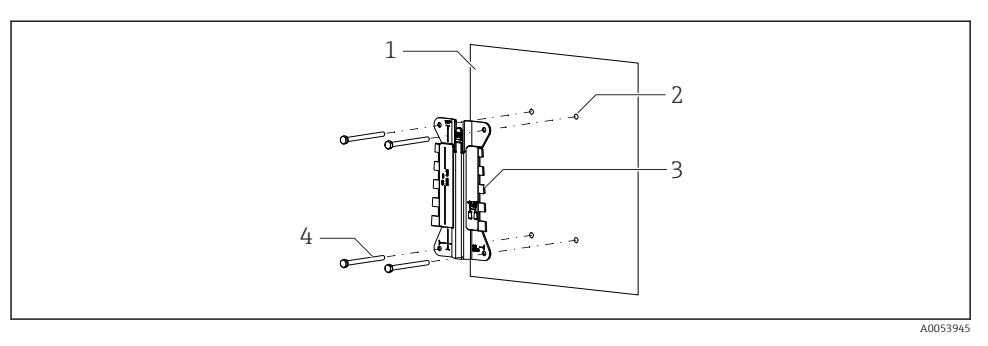

- Image: The second second se
- 1 Vägg
- 2 4 borrhål
- 3 Monteringsplatta
- 4 Skruvar (medföljer ej i leveransen)

Borrhålens storlek beror på vilket monteringsmaterial som används. Kunden måste tillhandahålla monteringsmaterial.

Skruvdiameter: max. 6 mm (0,23 in)

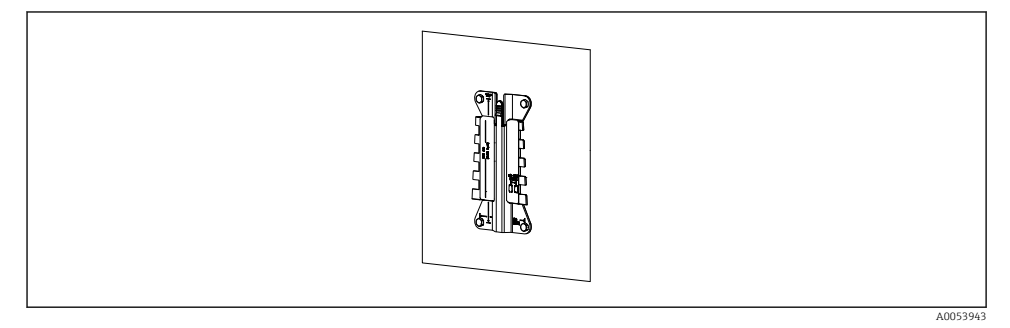

🖻 8 Monteringsplatta monterad på vägg

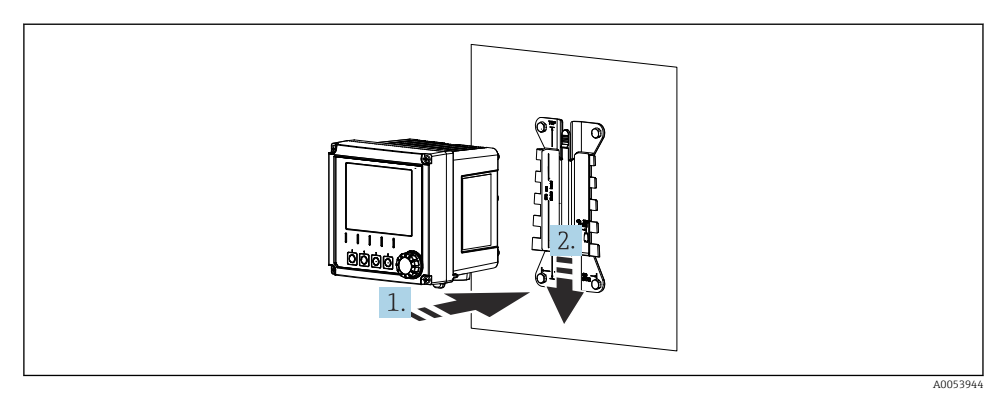

- 🖻 9 Sätt fast enheten och klicka den på plats
- 1. Placera enheten på monteringsplattan.
- 2. Skjut ner enheten i spåret på monteringsskenan tills den klickar på plats.

#### 5.2.2 Eftermontering

Du behöver en stolpmontagesats (tillval) för att montera enheten på ett rör, en stolpe eller ett räcke (fyrkantigt eller runt, fastspänningsområde 20 till 61 mm (0,79 till 2,40 tum)).

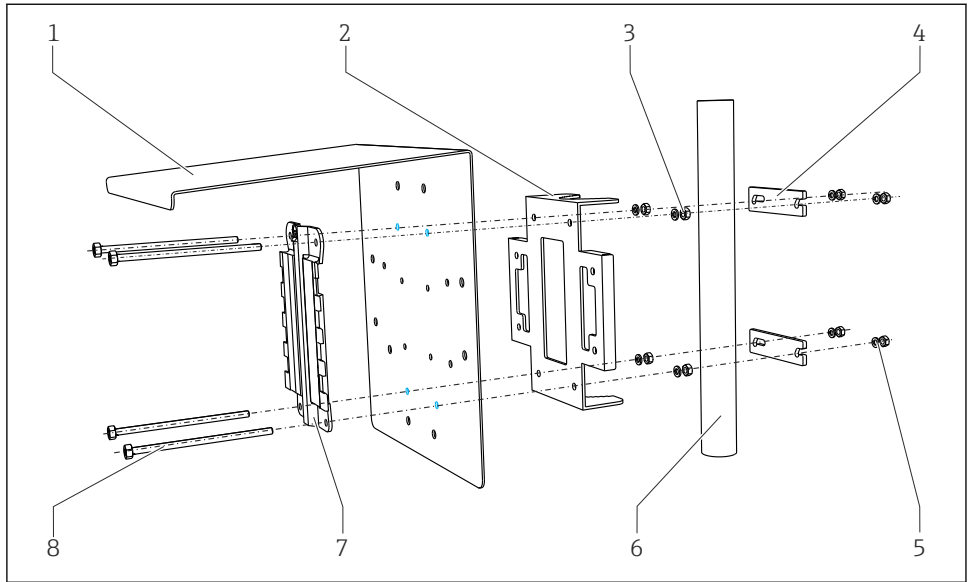

#### ■ 10 Eftermontering

- 1 Väderskydd (tillval)
- 2 Stolpmonteringsplatta (stolpmontagesats)
- 3 Fjäderbrickor och muttrar (stolpmontagesats)
- 4 Rörklämmor (stolpmontagesats)

- Fjäderbrickor och muttrar (stolpmontagesats)
- Rör eller stolpe (runt/fyrkantigt)
- Monteringsplatta
  - Skruvar (stolpmontagesats)

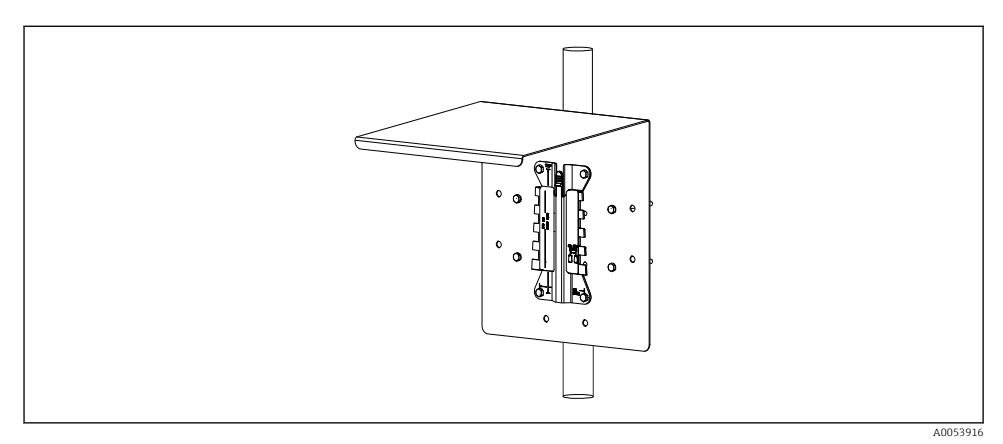

5

6

7

8

#### 🖻 11 Eftermontering

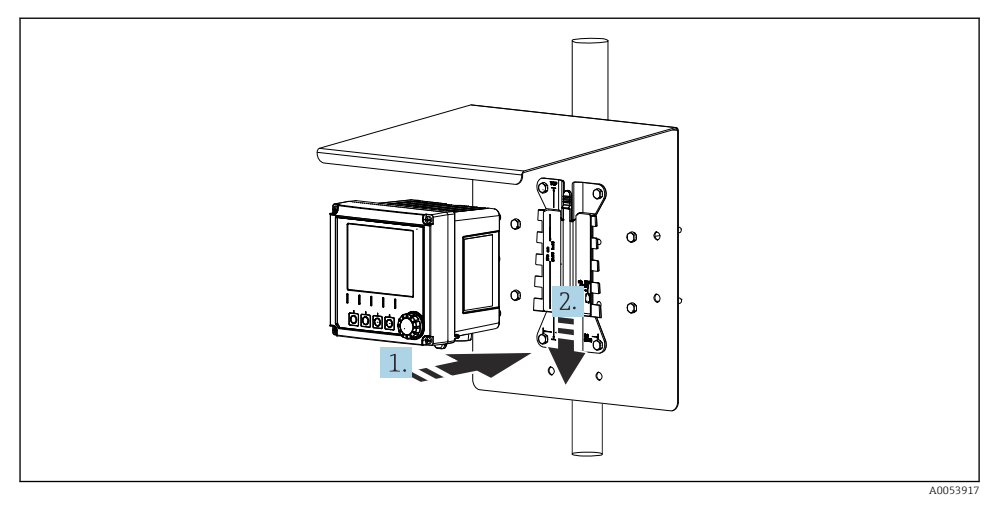

- 🖻 12 Sätt fast enheten och klicka den på plats
- 1. Placera enheten på monteringsplattan.
- 2. Skjut ner enheten i spåret på monteringsskenan tills den klickar på plats.

#### 5.2.3 Montering på skena

Du behöver en stolpmontagesats (tillval) för att montera enheten på ett rör, en stolpe eller ett räcke (fyrkantigt eller runt, fastspänningsområde 20 till 61 mm (0,79 till 2,40 tum)).

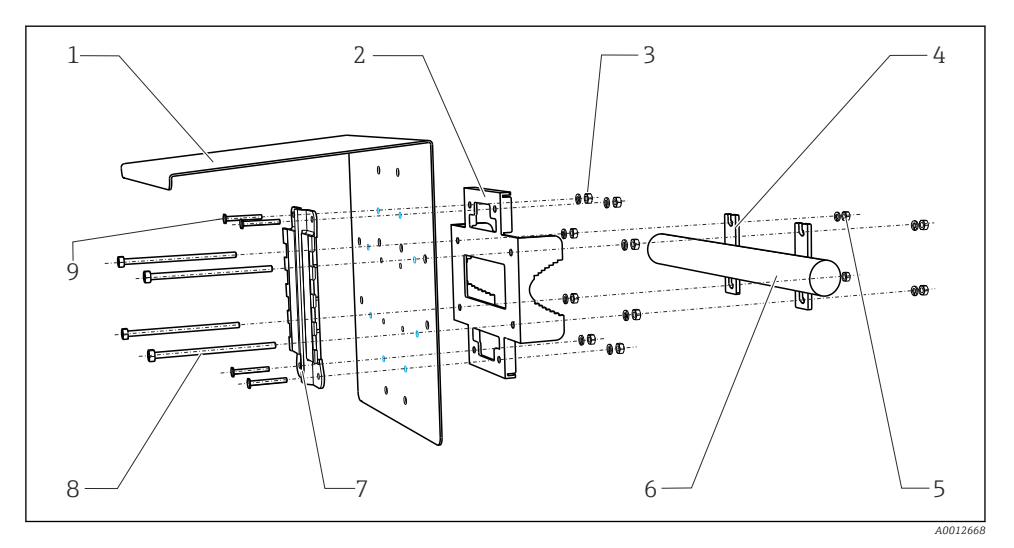

#### 🖻 13 Montering på skena

- 1 Väderskydd (tillval)
- 2 Stolpmonteringsplatta (stolpmontagesats)
- *3 Fjäderbrickor och muttrar (stolpmontagesats)*
- 4 Rörklämmor (stolpmontagesats)
- 5 Fjäderbrickor och muttrar (stolpmontagesats)
- 6 Rör eller räcke (runt/fyrkantigt)
- 7 Monteringsplatta
  - Gängstänger (stolpmontagesats)
    - Skruvar (stolpmontagesats)

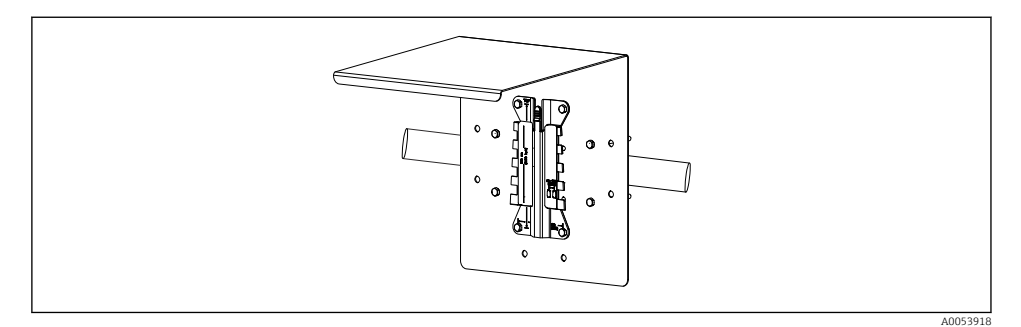

8

9

#### 🖻 14 Montering på skena

Endress+Hauser

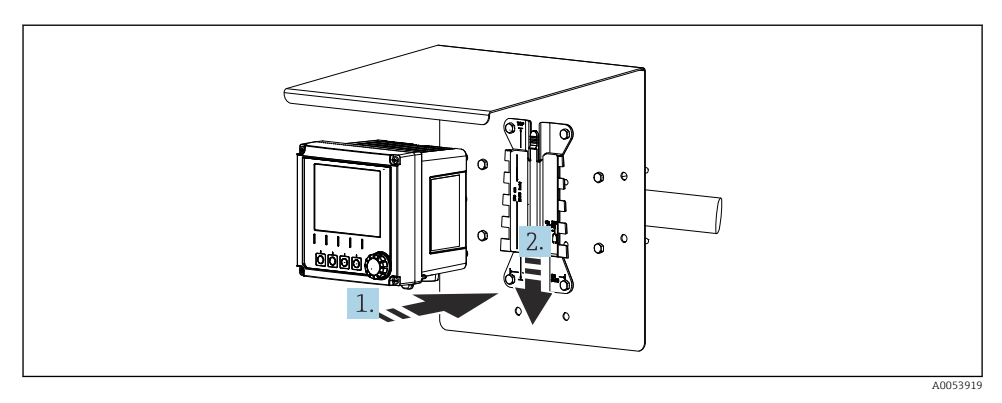

🖻 15 Sätt fast enheten och klicka den på plats

- 1. Placera enheten på monteringsplattan.
- 2. Skjut ner enheten i spåret på monteringsskenan tills den klickar på plats.

#### 5.2.4 Nedmontering (för omställning, rengöring etc.)

#### **A**OBSERVERA

#### Om enheten tappas finns en risk för personskada och skada på enheten

Säkra huset så att det inte kan falla ned när det trycks ut från hållaren.

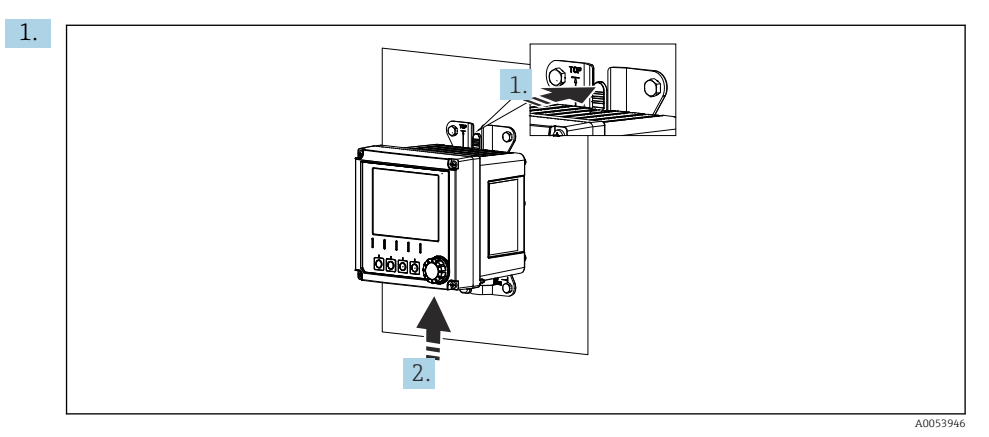

#### ■ 16 Nedmontering

Alla kablar har kopplats ur. Håll ner spärren.

2. Tryck enheten uppåt för att ta ut den ur hållaren.

3.

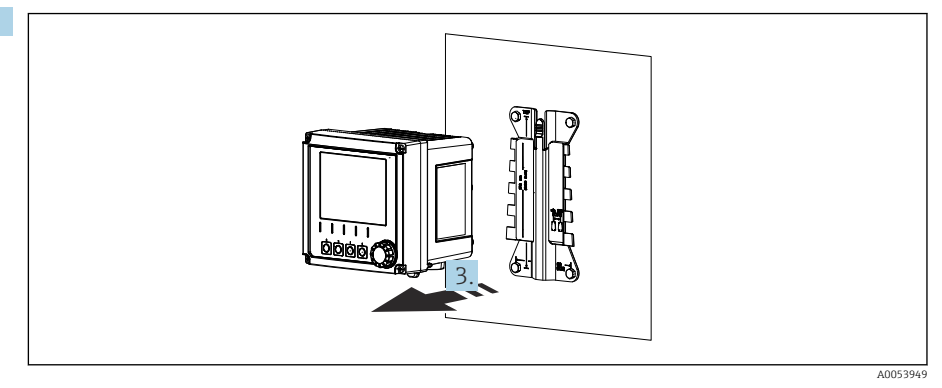

#### ■ 17 Nedmontering

Ta ut enheten mot hållarens framsida.

### 5.3 Kontroll efter montering

- 1. Kontrollera att enheten inte är skadad efter installationen.
- 2. Kontrollera att enheten är skyddad mot utfällningar och direkt solljus (t.ex. av väderskyddet).
- 3. Verifiera att angivna installationsavstånd har iakttagits.
- 4. Säkerställ att temperaturgränserna följs på monteringsplatsen.

# 6 Elanslutning

### 6.1 Anslutningskrav

#### 6.1.1 Matningsspänning

► Anslut endast enheten till system med SELV- eller PELV-spänning.

#### 6.1.2 Nätaggregat

► Använd nätaggregat enligt IEC 60558-2-16, IEC 62368-1 Klass ES1 eller IEC 61010-1.

#### 6.1.3 Elektrostatisk urladdning (ESD)

#### OBS

#### Elektrostatisk urladdning (ESD)

Risk för att elektroniska komponenter skadas

 Vidta personliga skyddsåtgärder för att undvika ESD, t.ex. att urladda i förväg i jordningsjacket eller permanent jordning med armband.

#### 6.1.4 Ej anslutna kabelkärnor

#### OBS

Ej anslutna kabelkärnor kan leda till funktionsfel eller skada på enheten om de kommer i kontakt med anslutningar, plintar och andra ledande delar.

 Säkerställ att ej anslutna kabelkärnor inte kommer i kontakt med anslutningar, plintar och enhetens andra ledande delar.

#### 6.1.5 Installation i riskklassat område

Installation i explosionsfarligt område Ex ia Ga

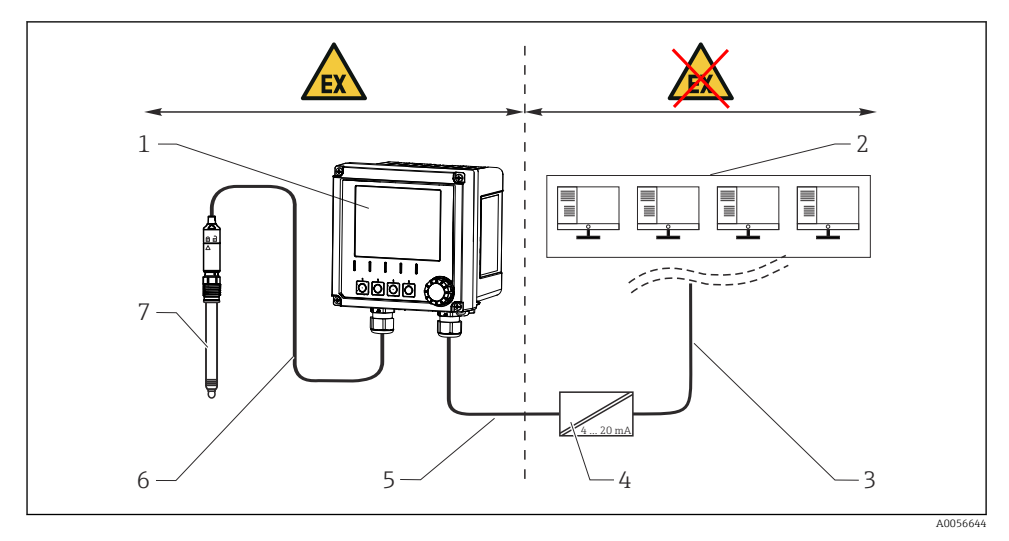

- 1 Liquiline CM42B-version för explosionsfarligt område
- 2 Kontrollstation
- 3 4–20 mA-signalledning/HART som tillval
- 4 Ex ia aktiv barriär
- 5 Försörjning och signalkrets Ex ia (4 till 20 mA)
- 6 Egensäker sensorkrets Ex ia
- 7 Sensorversion för explosionsfarligt område

### 6.2 Ansluta enheten

#### 6.2.1 Öppna huset

### OBS

#### Batteridriven skruvdragare, skruvborr, spetsiga eller skarpa verktyg

Användning av en batteridriven skruvdragare eller skruvborr kan orsaka skada på gängorna och försämra husets läckagetäthet. Om olämpliga verktyg används kan de repa huset eller skada tätningen, och på så sätt försämra husets läckagetäthet.

- Använd inte en batteridriven skruvdragare eller skruvborr för att lossa eller dra åt skruvarna på huset.
- Använd inga spetsiga eller vassa verktyg, t.ex. en kniv, för att öppna huset.
- Använd endast en lämplig handhållen stjärnskruvmejsel.

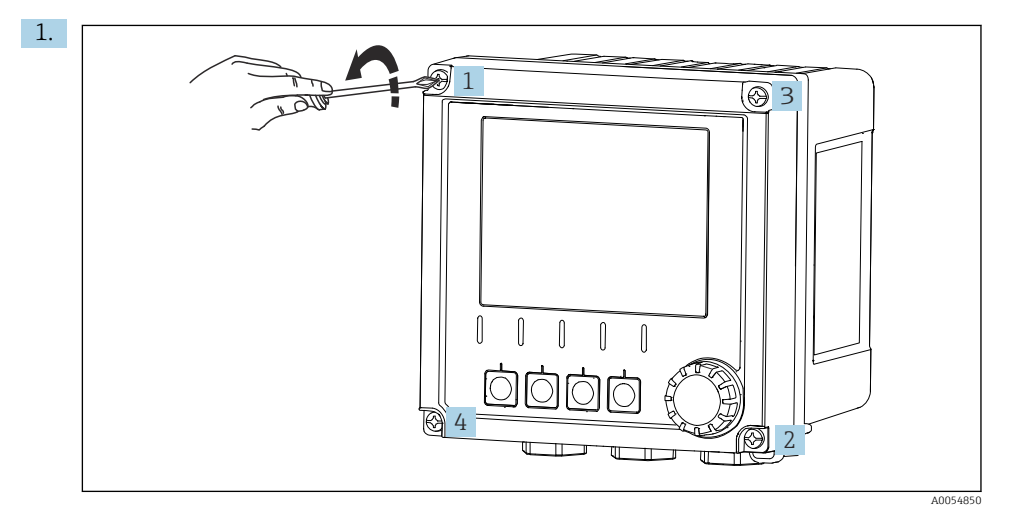

Lossa husets skruvar korsvis.

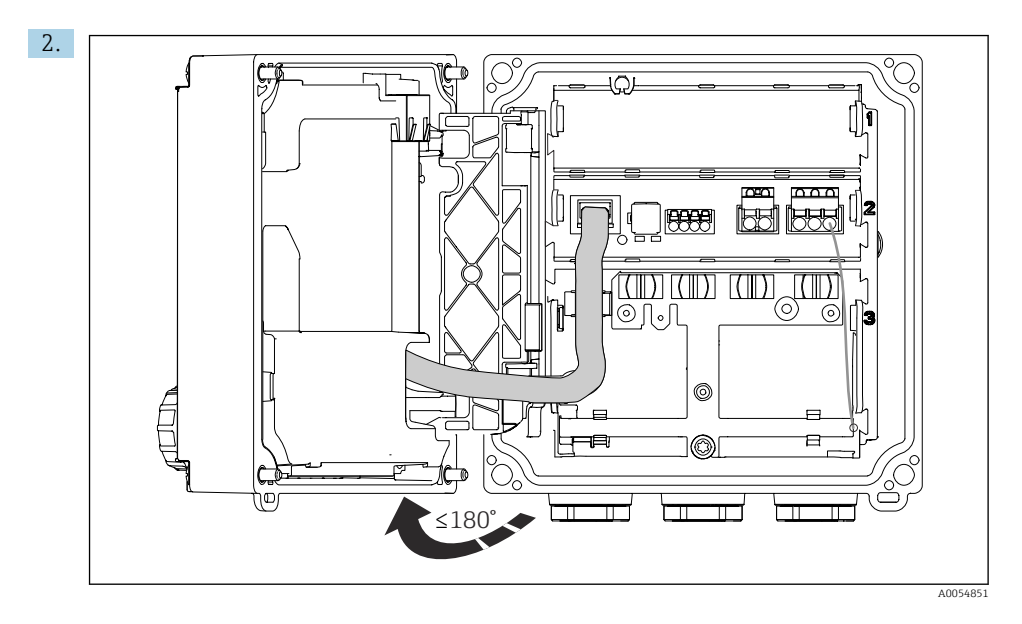

Öppna locket högst 180° (beroende på monteringsriktningen).

3. När du stänger huset: Dra åt skruvarna på huset gradvis och korsvis. Åtdragningsmoment 1 Nm

#### 6.2.2 Ansluta kabelskärmningen

Beskrivningarna av varje enskild anslutning specificerar vilka kablar som ska skärmas.

Använd endast avslutade originalkablar om det är möjligt.

Jordningsklämmornas spännområde: 4 ... 11 mm (0,16 ... 0,43 in)

Exempelkabel (motsvarar inte nödvändigtvis den medföljande originalkabeln)

-

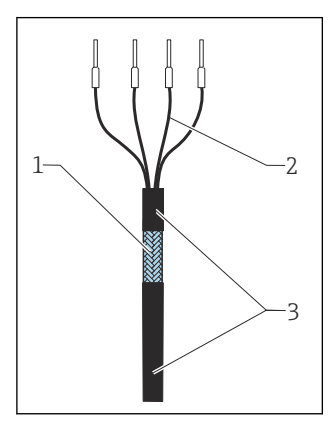

🖻 18 🛛 Terminerad kabel

- 1 Yttre skärmning (blottad)
- 2 Kabelkärnor med kabelhylsor
- 3 Kabelmantel (isolering)
- 1. Ta bort en utfyllnadspropp i husets botten.
- 2. Skruva fast en passande kabelförskruvning.
- 3. Fäst förskruvningen på kabeländen och kontrollera att förskruvningen pekar åt rätt håll.
- 4. Dra kabeln genom förskruvningen och in i huset.
- 5. Dra kabeln på ett sådant sätt att den blottade kabelskärmningen passar in i en av jordningsklämmorna och kabelkärnorna är enkla att dra ända till plintkontakterna.
- 6. Anslut kabeln till jordningsklämman.

7. Kläm kabeln på plats.

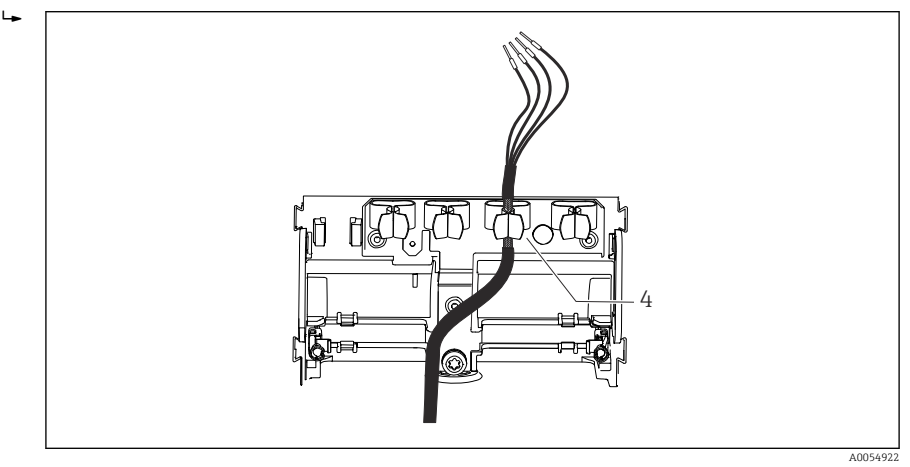

🖻 19 🛛 Kabel i jordningsklämma

4 Jordningsklämma

Kabelskärmningen jordas med jordningsklämman.<sup>1)</sup>

- 8. Anslut kabelkärnorna enligt kopplingsschemat.
- 9. Dra åt kabelförskruvningen med det erfordrade vridmomentet.

#### 6.2.3 Anslutningsplintar

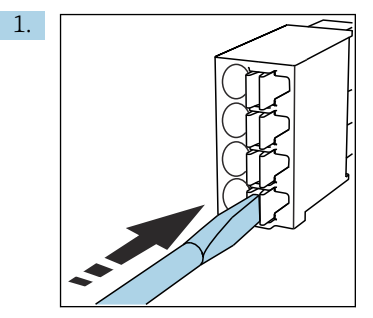

Tryck skruvmejseln mot klämman (öppnar plinten).

<sup>1)</sup> Se instruktionerna som finns i avsnittet "Säkerställa kapslingsklass".

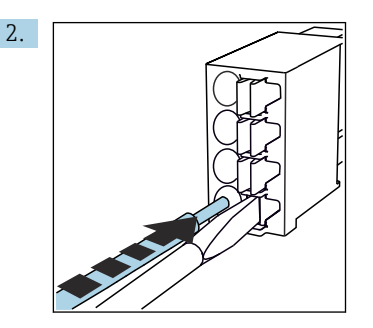

Stoppa in kabeln ända till stoppet.

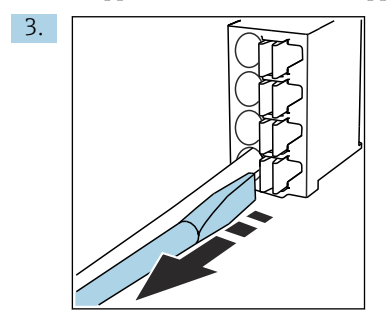

Ta bort skruvmejseln (stänger plinten).

4. Efter anslutningen ska du kontrollera att alla kabelkärnor är säkra.

#### 6.2.4 Montera kabelförskruvningar

### OBS

#### Ej använda kabelförskruvningar installerade

Hus ej läcktätt

- > Placera endast kabelförskruvningna i de positioner där kablar matas igenom.
- ► Ta inte bort utfyllnadspropparna vid någon annan position.

#### Kabelförskruvning med M20-gänga

Kabelförskruvningarna medföljer i leveransen enligt ordern.

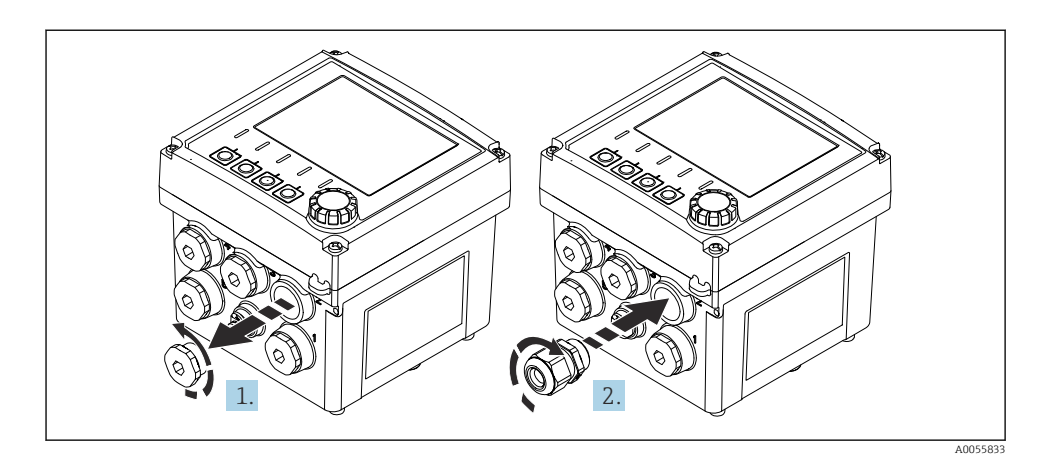

- 1. Ta bort utfyllnadsproppen.
- 2. Skruva i kabelförskruvningen. Åtdragningsmoment 2,5 ... 3 Nm.

#### Kabelförskruvning med G1/2-gänga eller NPT1/2-gänga

Kabelförskruvningarna och adaptrarna medföljer i leveransen enligt ordern.

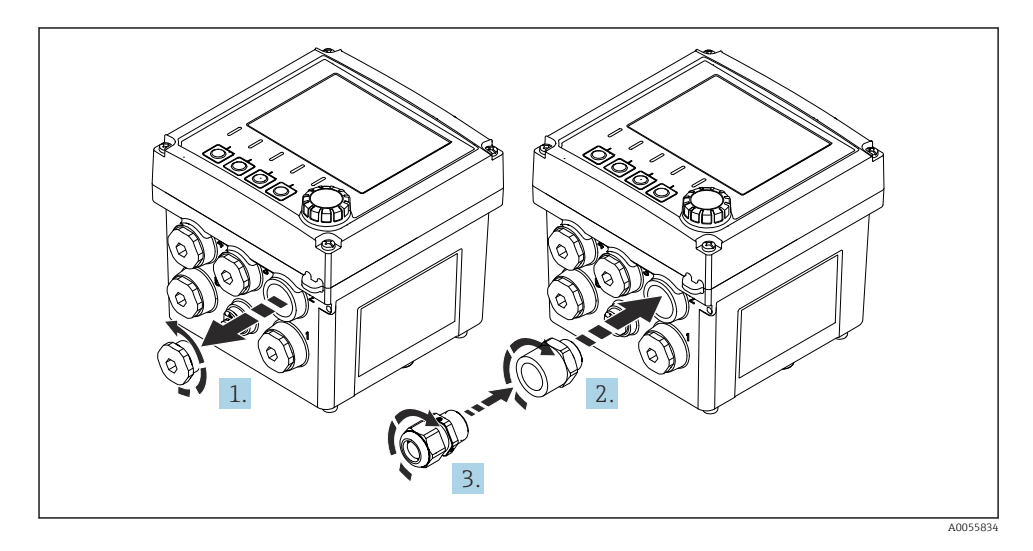

- 1. Ta bort utfyllnadsproppen.
- 2. Skruva i adaptern. Åtdragningsmoment 2,5 ... 3 Nm.
- 3. Skruva i kabelförskruvningen i adaptern.Åtdragningsmoment 2,5 ... 3 Nm.

#### Kabelförskruvningarnas tilldelning

1. För kablarna genom kabelförskruvningarna och anslut. Bilden visar ett exempel på hur kabelförskruvningarna är tilldelade.

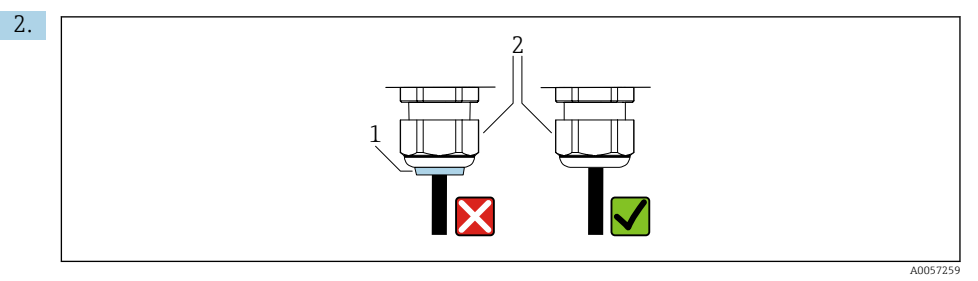

Dra åt kabelförskruvningen igen efter att kabeln har förts igenom. Säkerställ att tätningsinsatsen (1) är i jämnhöjd med tryckskruven (2).

För endast igenom en kabel per kabelförskruvning.

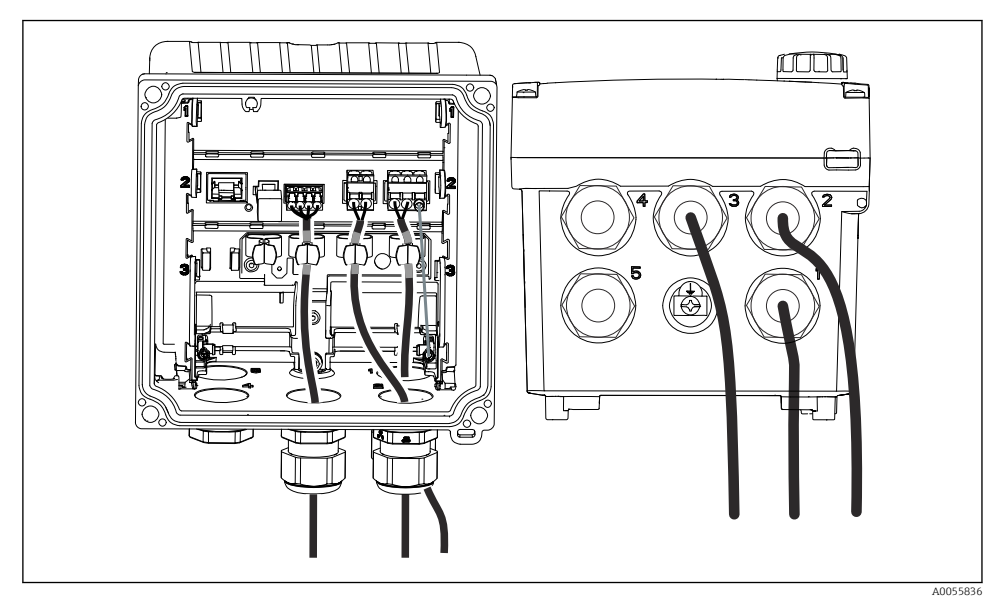

20 Exempel: Strömutgång 1 och 2 genom kabelförskruvning 1 och 2, Memosens-kabel genom kabelförskruvning 3

#### 6.2.5 Ansluta potentialutjämningen

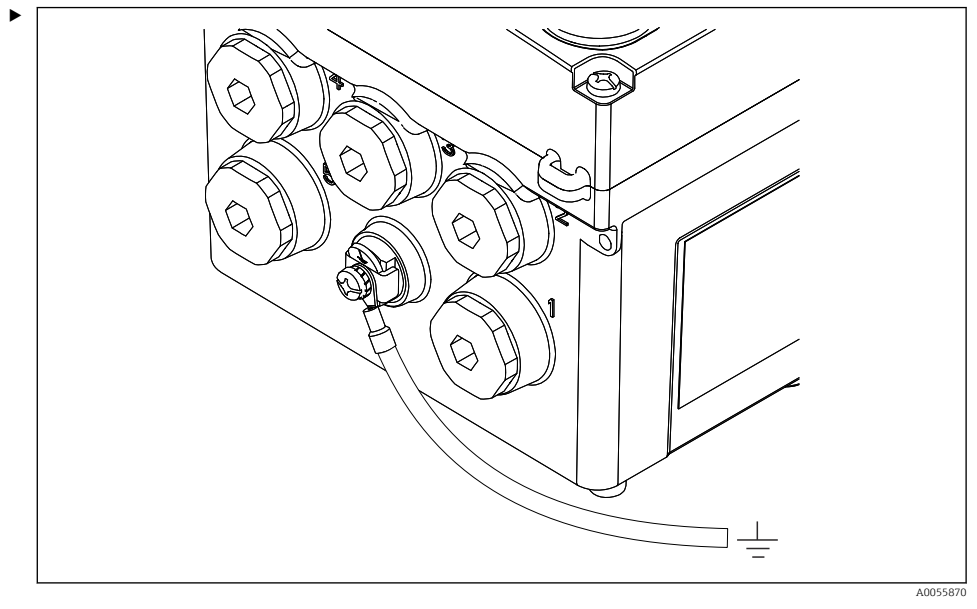

21 Potentialutjämningsanslutning

Fäst husets potentialutjämningsanslutning till jorden eller till potentialutjämningssystemet med en separat ledning.

#### 6.2.6 Ansluta strömförsörjning och signalkretsar

 Anslut strömutgångarna med skärmade tvåledarkablar enligt beskrivningen i följande bilder.

Typen av skärmanslutning beror på den förväntade påverkan. Jordning av en sida av skärmen är tillräckligt för att stå emot elektriska fält. För att stå emot påverkan på grund av ett växlande magnetfält måste skärmen vara jordad på båda sidor.

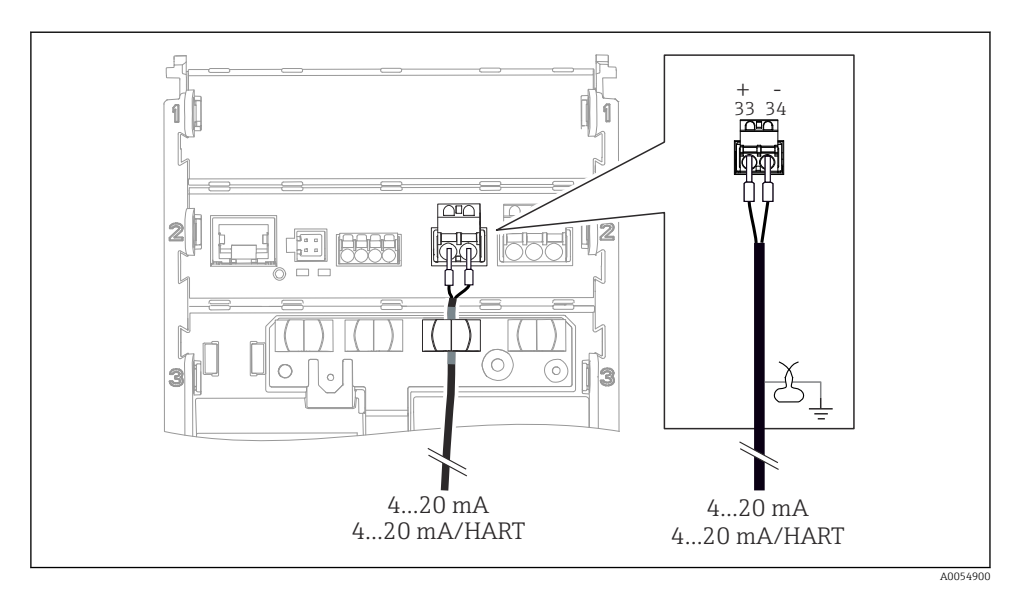

🖻 22 Anslutning av en strömutgång

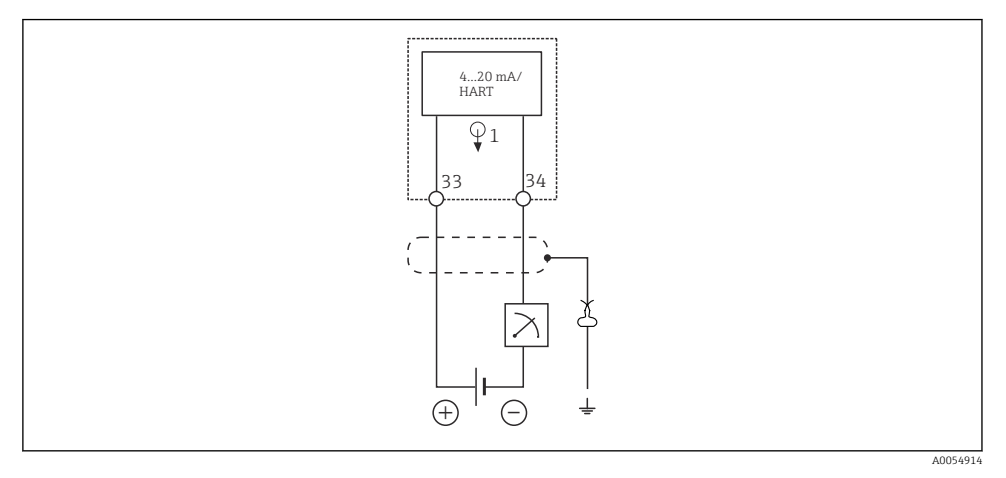

🖻 23 Kopplingsschema: en strömutgång

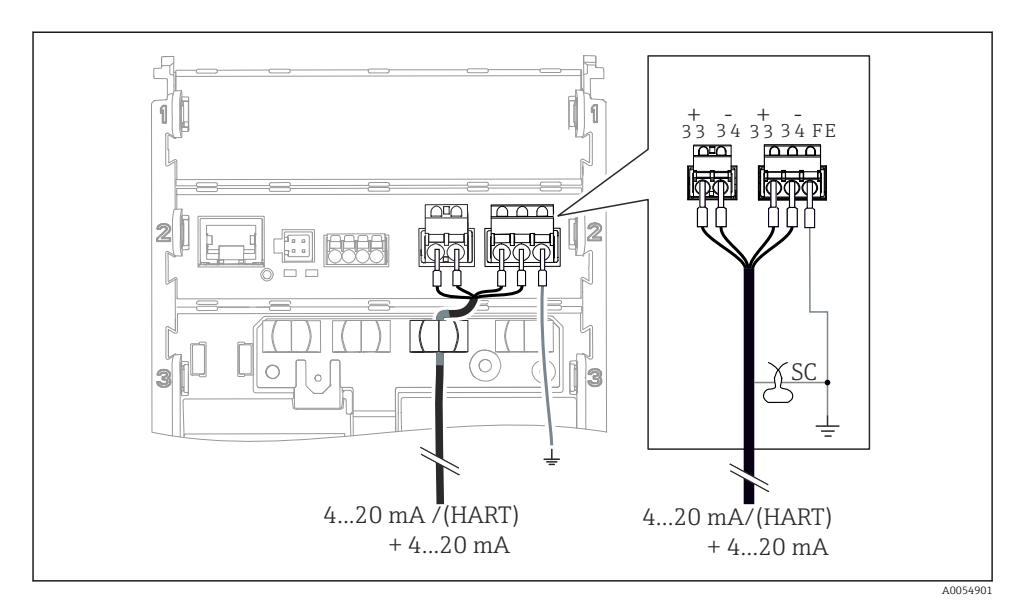

🖻 24 Anslutning av två strömutgångar via en kabel

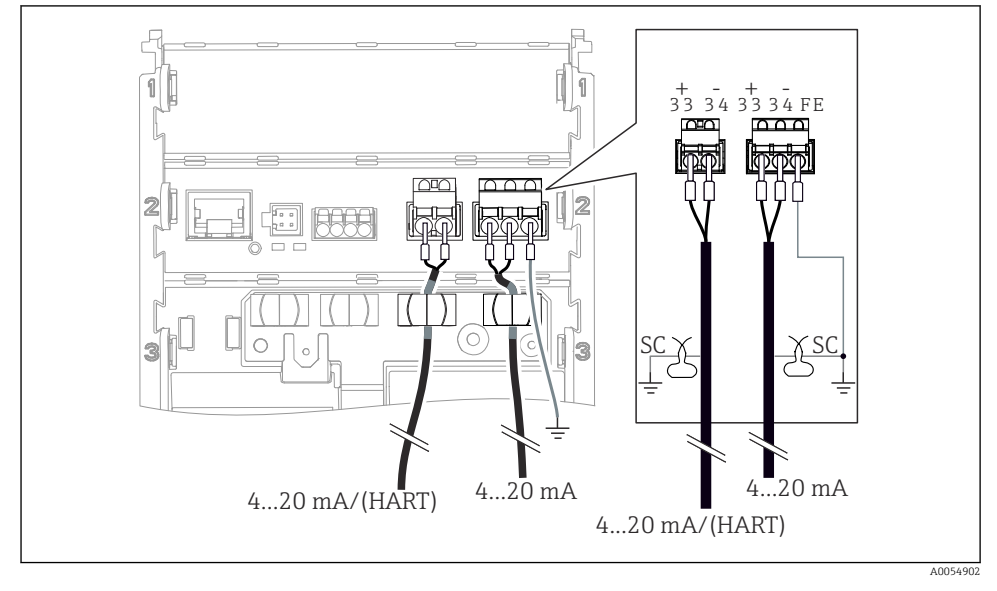

🖻 25 Anslutning av två strömutgångar via två kablar

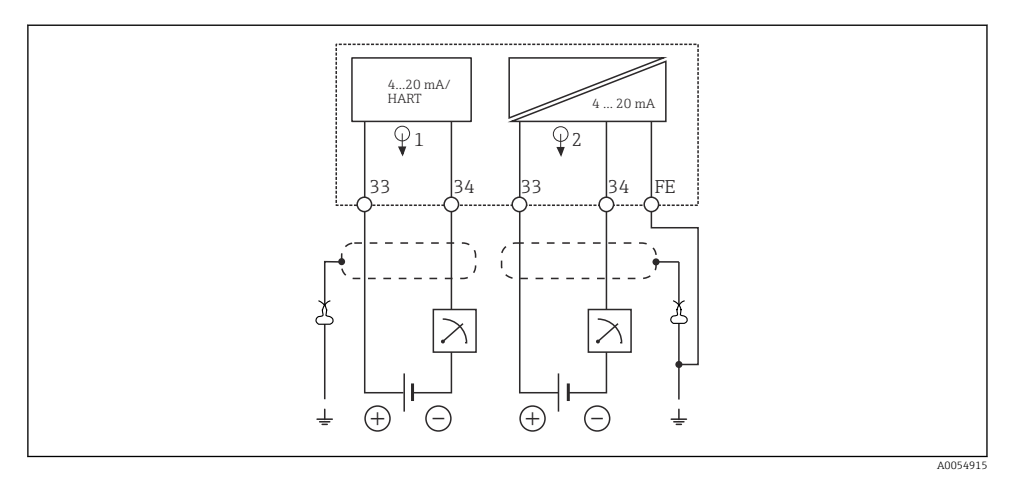

🖻 26 Kopplingsschema: två strömutgångar

#### 6.2.7 Ansluta sensorn

#### Förkortningar och färgkoder som används

Förklaring av förkortningar och etiketter som används i följande bilder:

| Förkortning | Innebörd                                      |
|-------------|-----------------------------------------------|
| pН          | pH-signal                                     |
| Ref         | Signal från referenselektrod                  |
| РМ          | Potential Matching = Potentialutjämning (PAL) |
| Sensor      | Sensor                                        |
| θ           | Temperatursensorns signal                     |
| d.n.c.      | do not connect!                               |
| X           | Kabelskärmad jordningsklämma                  |
| A0056947    |                                               |

### Förklaring av färgkoder i följande bilder:

| Färgkod | Innebörd            |
|---------|---------------------|
| ВК      | Svart               |
| BN      | Brun                |
| BU      | Blå                 |
| GN      | Grön                |
| OG      | Orange              |
| RD      | Röd                 |
| YE      | Gul                 |
| VT      | Lila                |
| WH      | Vit                 |
| TR      | Genomskinlig        |
| SC      | Flätad skärm/silver |

#### Memosens-sensorer

Ansluta sensorer med Memosens-instickshuvud (via Memosens-kabel) och sensorer med en fast kabel och Memosens-protokoll

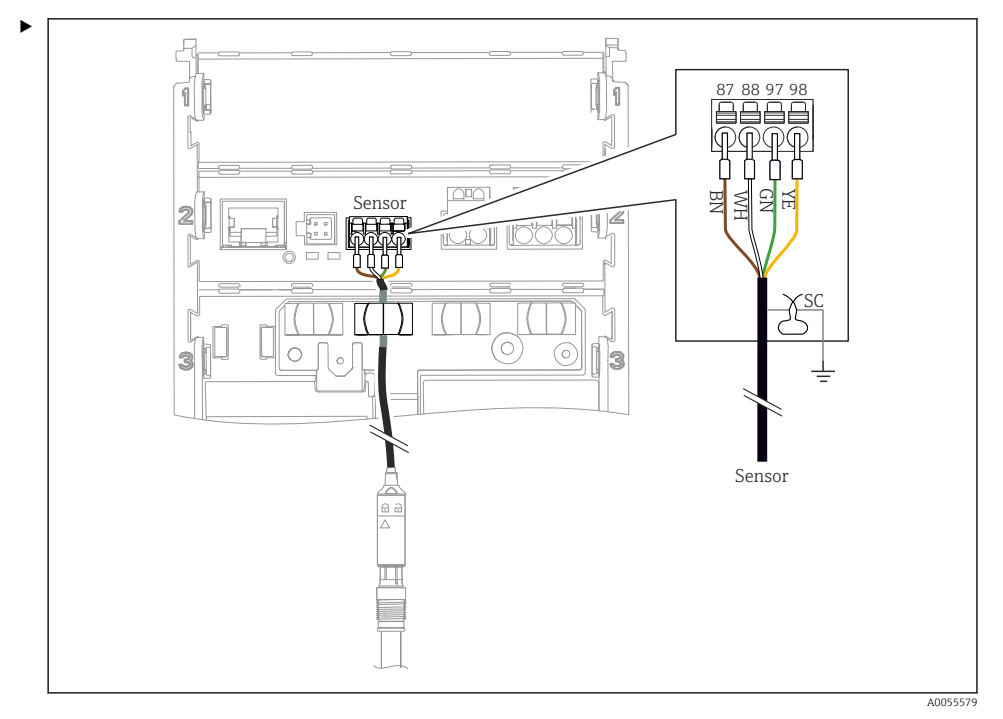

#### 🖻 27 Ansluta Memosens-sensorer

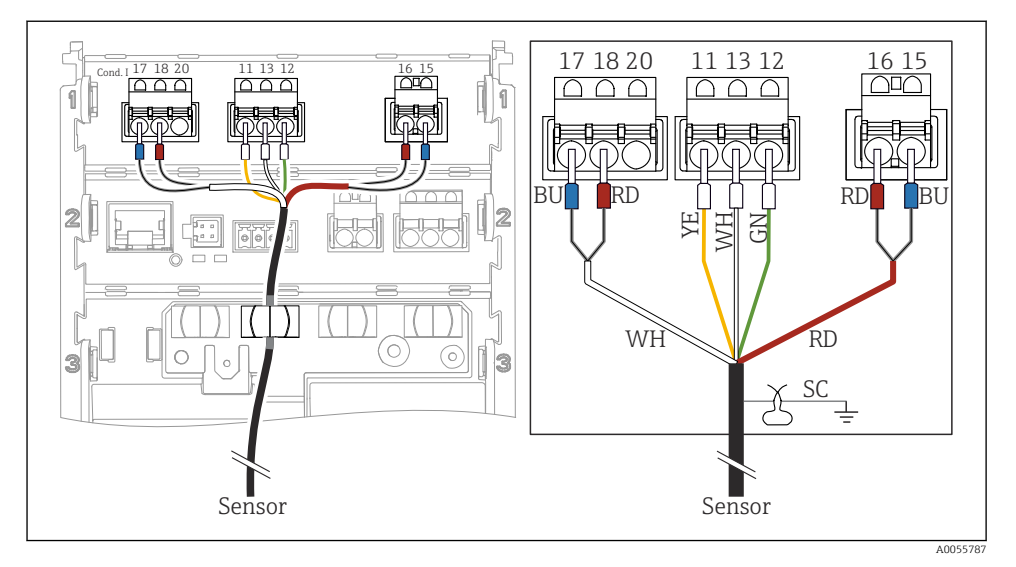

#### Analoga konduktivitetssensorer (induktiva)

#### 🗷 28 Översikt av enheten

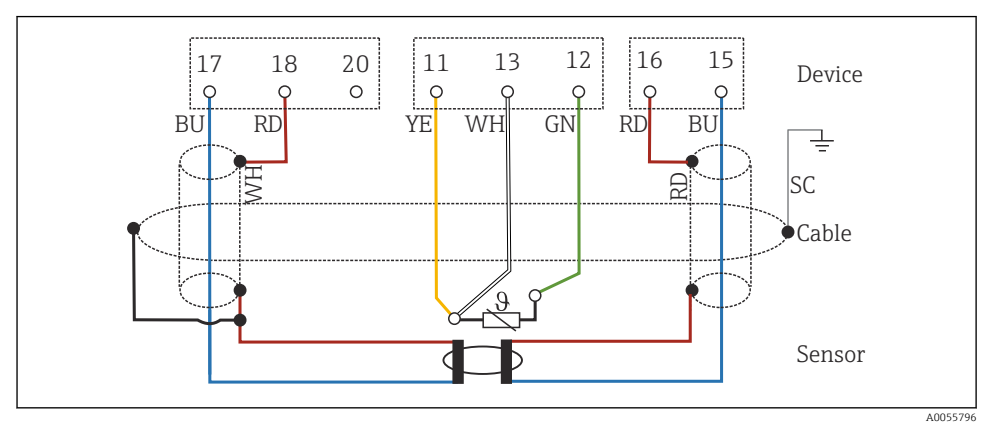

 <sup>29</sup> Kopplingsschema CLS50

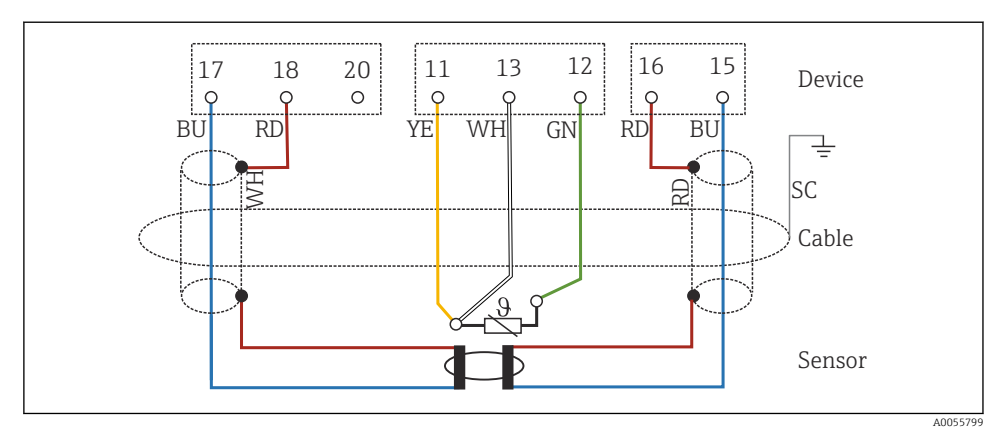

🗷 30 Kopplingsschema CLS54

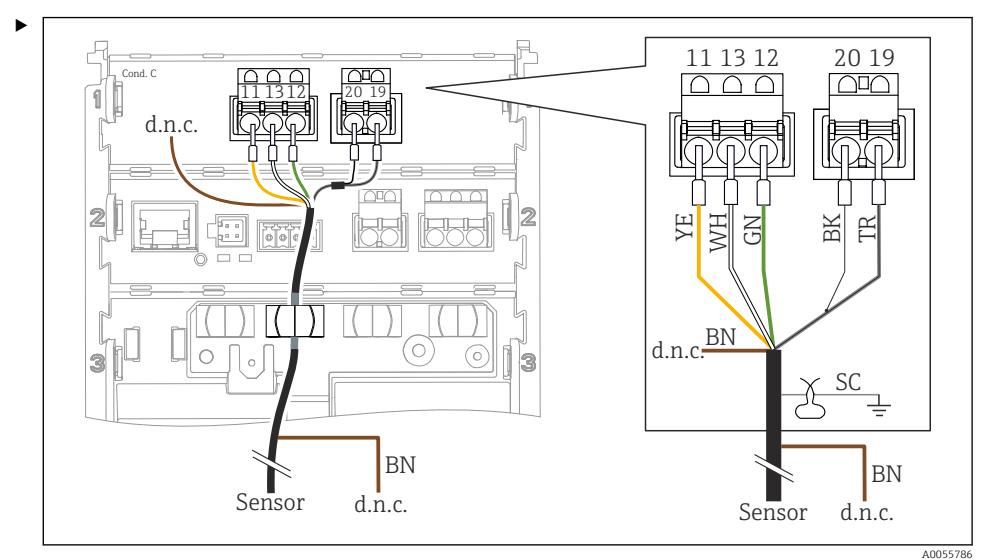

#### Analoga konduktivitetssensorer (konduktiva)

#### 🗷 31 Översikt av enheten

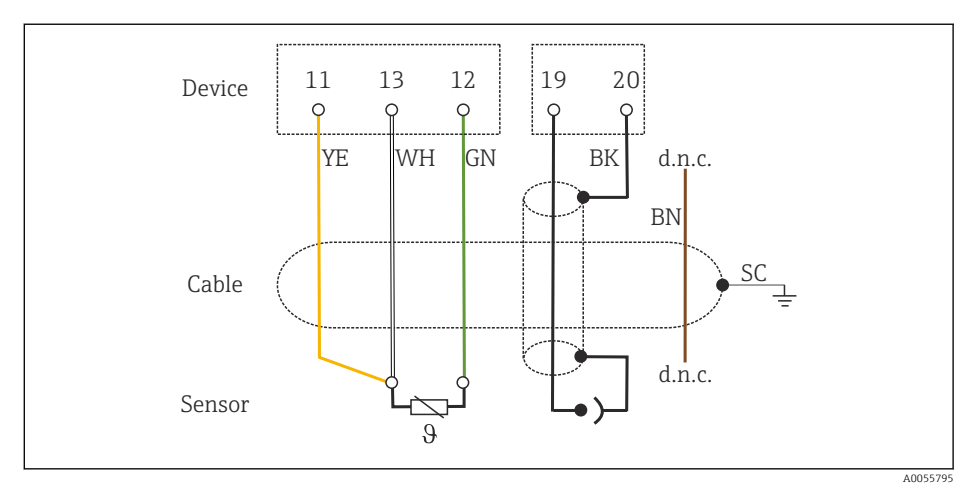

#### ☑ 32 Kopplingsschema

#### Analoga pH-sensorer

Observera vid anslutning koaxialkablar

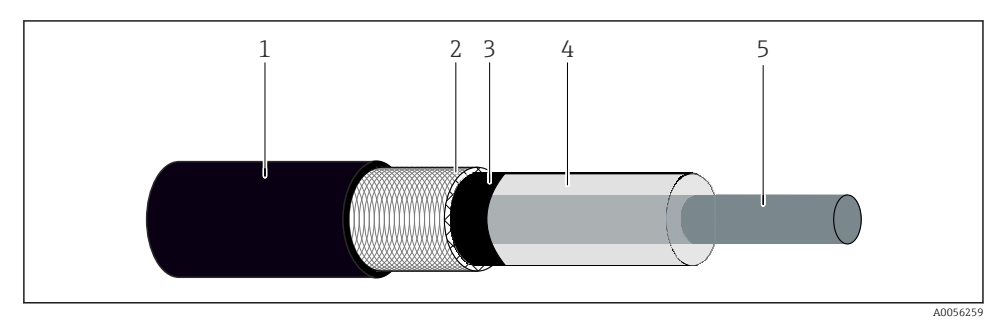

🗟 33 Koaxialkabelns struktur

- 1 Skyddsmantel
- 2 Skärm/koaxialkabelns yttre ledare
- 3 Semikonduktivt lager av polymer
- 4 Inre isolering
- 5 Inre ledare
- 1. Ta bort det semikonduktiva lagret (3) helt fram skärmens slut.
- 2. Säkerställ att koaxialkabelns inre isolering (4) inte är i kontakt med andra komponenter. Säkerställ att det finns ett luftgap runt alla komponenter; annars kan mätfel uppstå.

#### Ej anslutna kablar

 Dra ej anslutna kablar (märkta med d.n.c.) på ett sådant sätt att de inte är i kontakt med andra anslutningar.

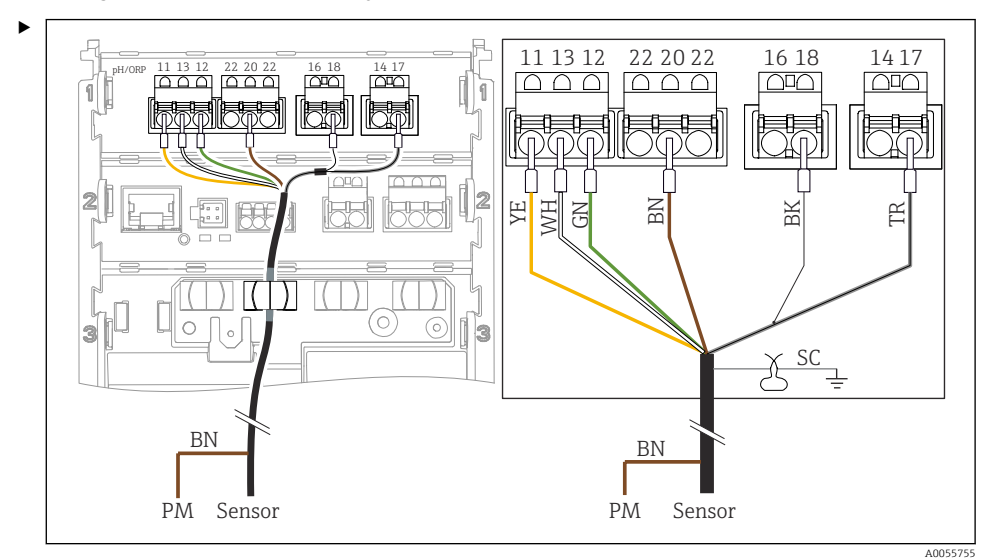

Ansluta glaselektroder med PML (symmetrisk)

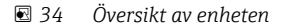

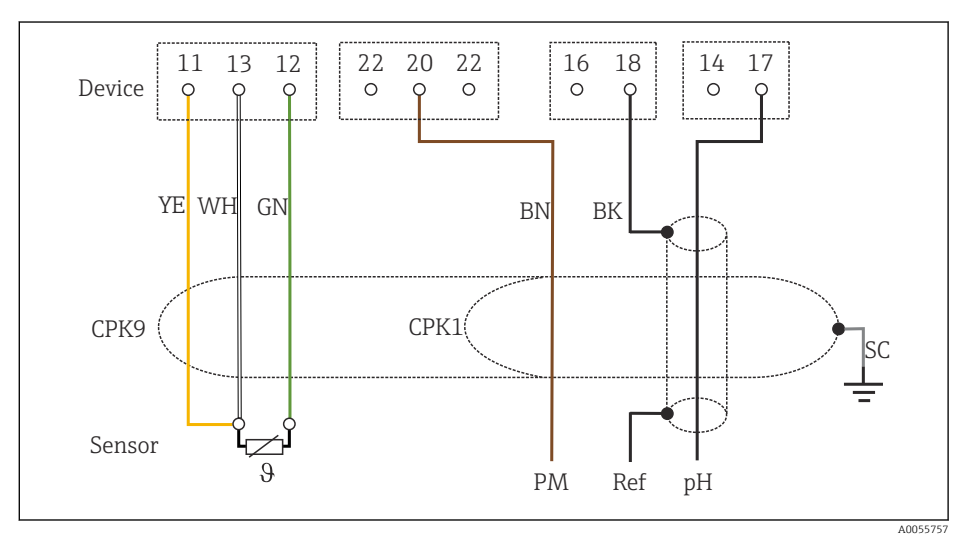

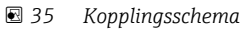

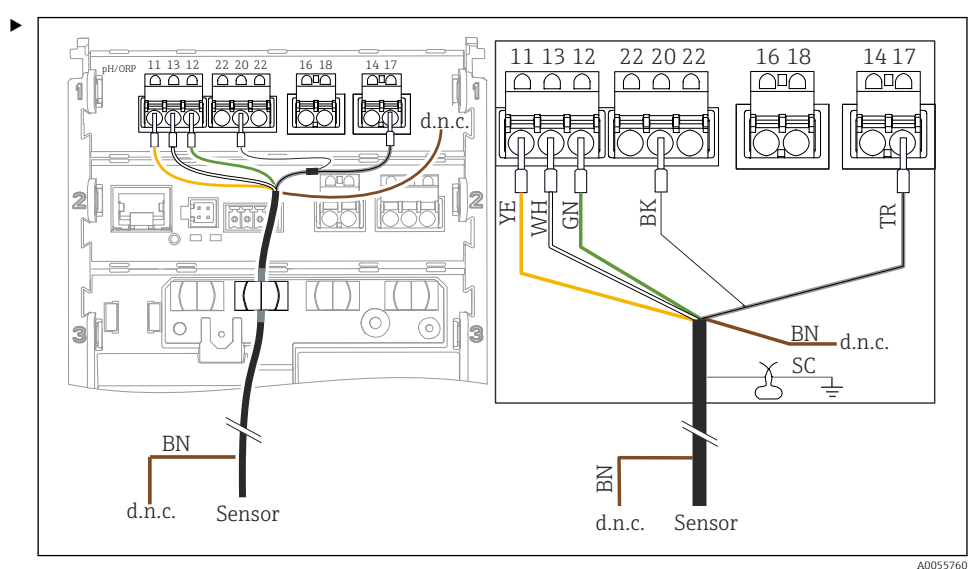

Ansluta glaselektroder utan PML (asymmetrisk)

#### 🖻 36 Översikt av enheten

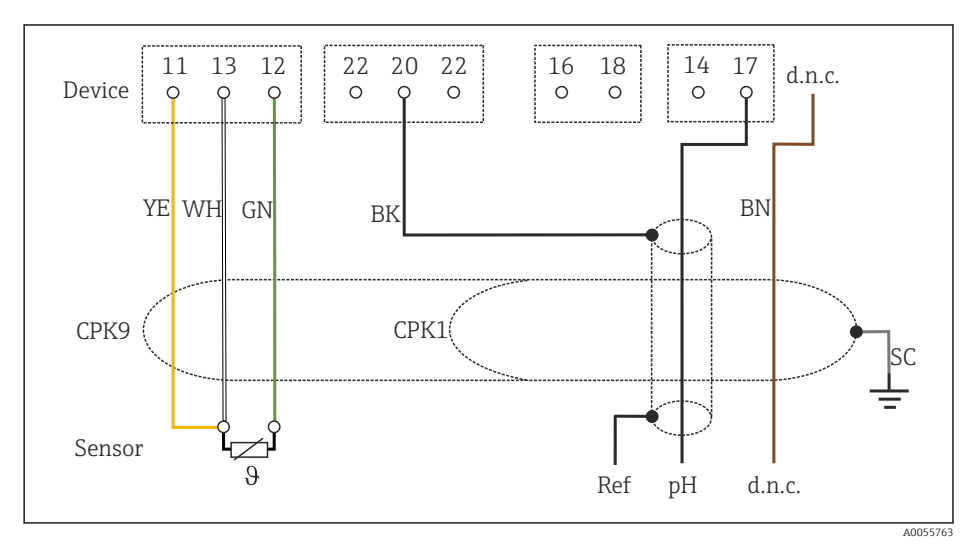

#### 🗷 37 Kopplingsschema

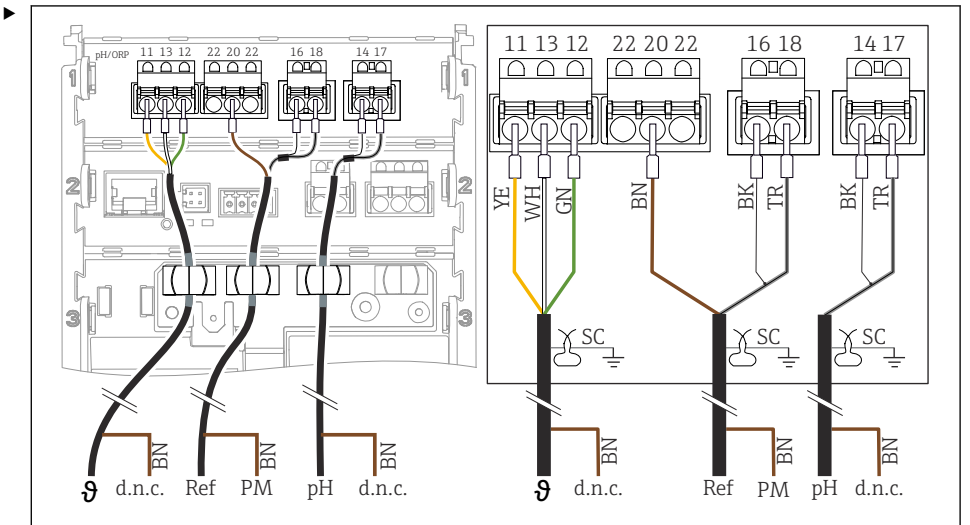

Ansluta enkla pH-elektroder med PML (symmetrisk) och separat referenselektrod och separat temperatursensor

#### 🗷 38 Översikt av enheten

A0055769

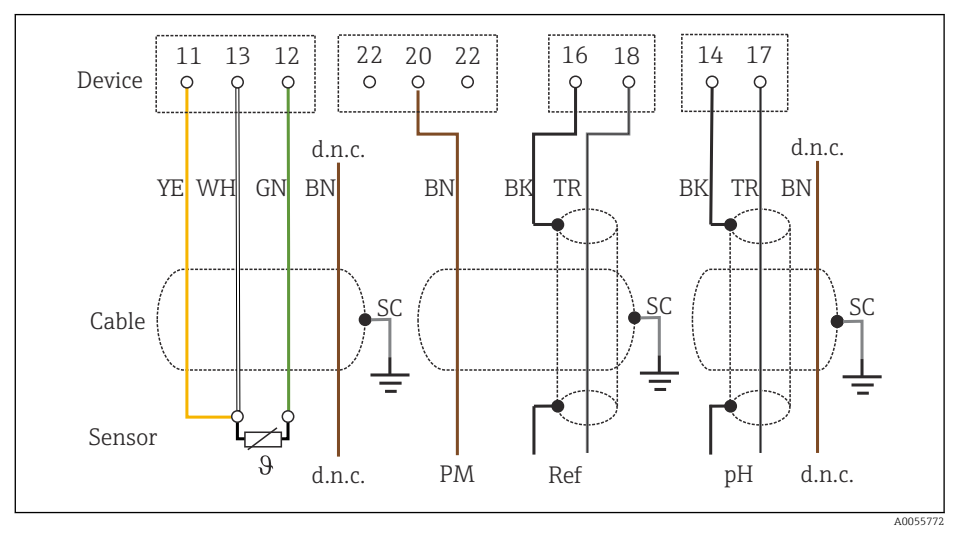

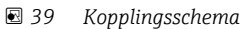

Ansluta enkla pH-elektroder utan PML (asymmetrisk) och separat referenselektrod och separat temperatursensor

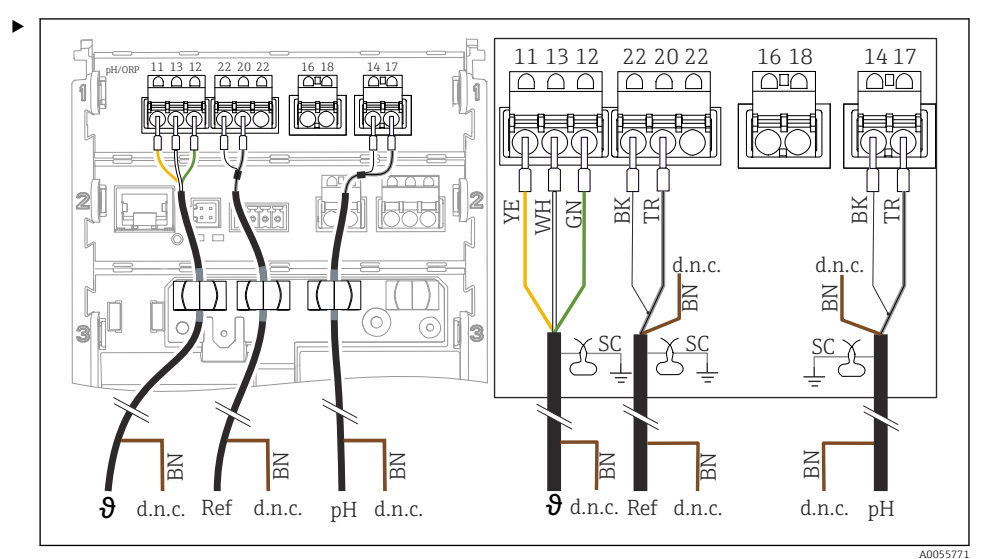

#### 🖻 40 Översikt av enheten

13 12 22 20 22 16 14 17 11 18 Device 0 0 0 0 0 C d.n.c. d.n.c. d.n.c. YE WH GN BN BK BN BN TR BK TR SC SC SC Cable Sensor

d.n.c.

A0055776

pН

d.n.c.

#### 41 Kopplingsschema

Anslut sensorn så som bilden visar.

θ

d.n.c.

Ref

#### Ansluta pH-elektroder av emalj

Pfaudler-elektrod, absolut (typ 03/typ 04) med PML (symmetrisk) med LEMOSA-kabel

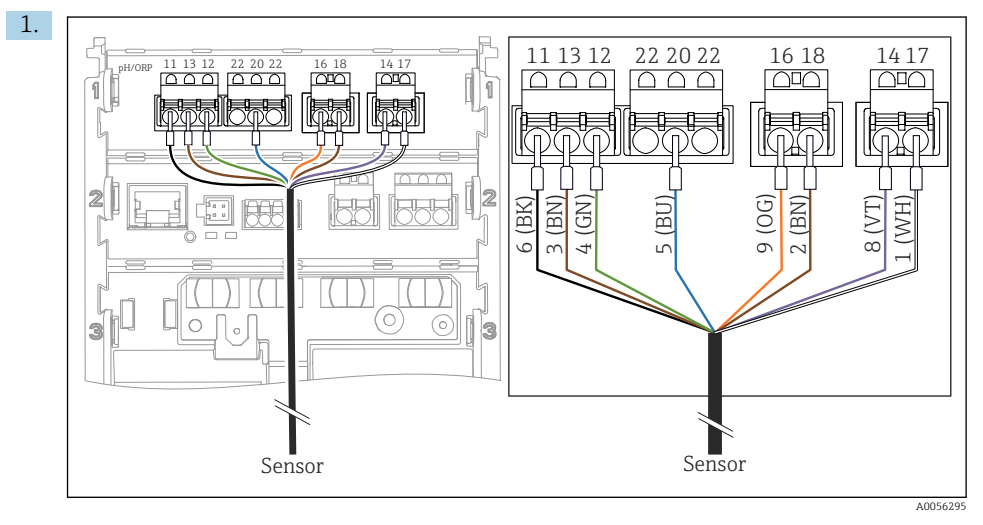

Anslut sensorn så som bilden visar.

2. Jorda endast kabelskärmningen på sensorns sida.

Pfaudler-elektrod, absolut (typ 03/typ 04) utan PML (asymmetrisk) med LEMOSA-kabel

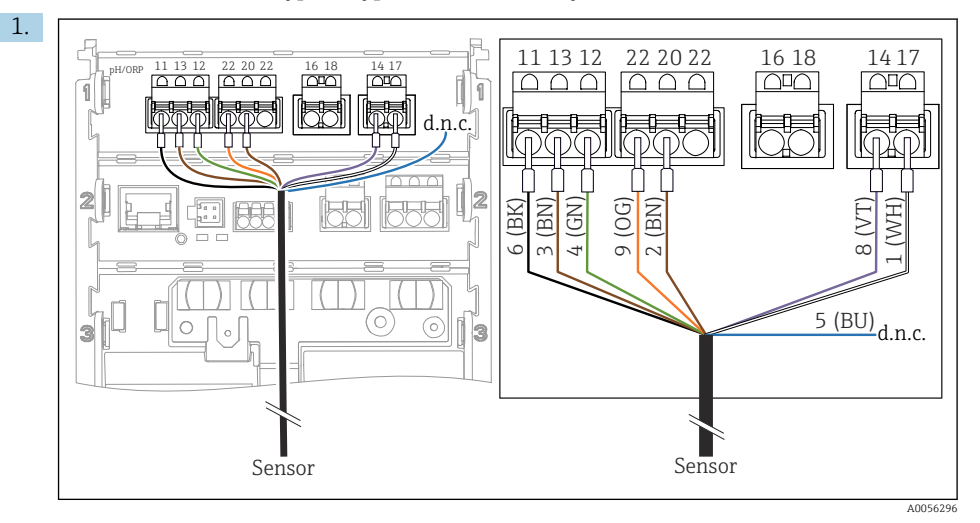

Anslut sensorn så som bilden visar.

2. Jorda endast kabelskärmningen på sensorns sida.

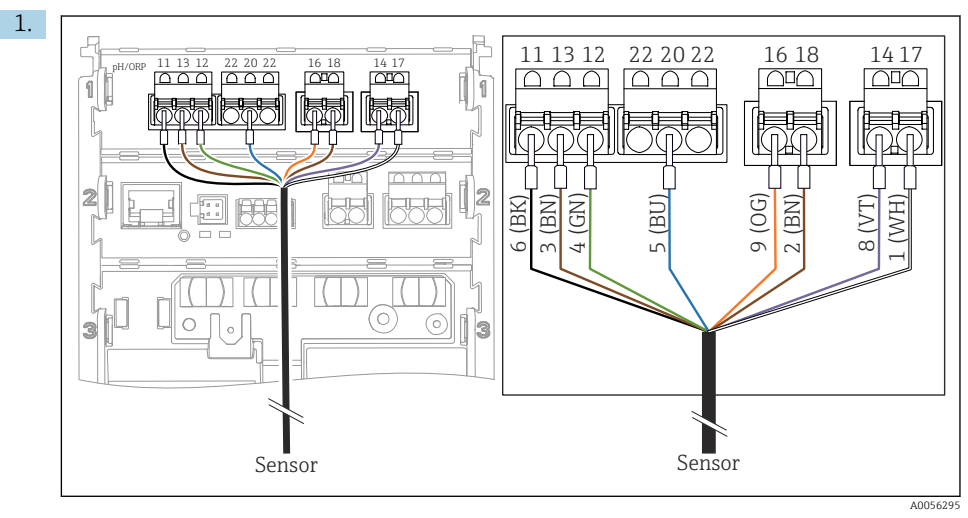

Pfaudler-elektrod, relativ (typ 18/typ 40) med PML (symmetrisk) med LEMOSA-kabel

Anslut sensorn så som bilden visar.

2. Jorda endast kabelskärmningen på sensorns sida.

pH-Reiner Pfaudler-elektrod med PML (symmetrisk) med VARIOPIN-kabel

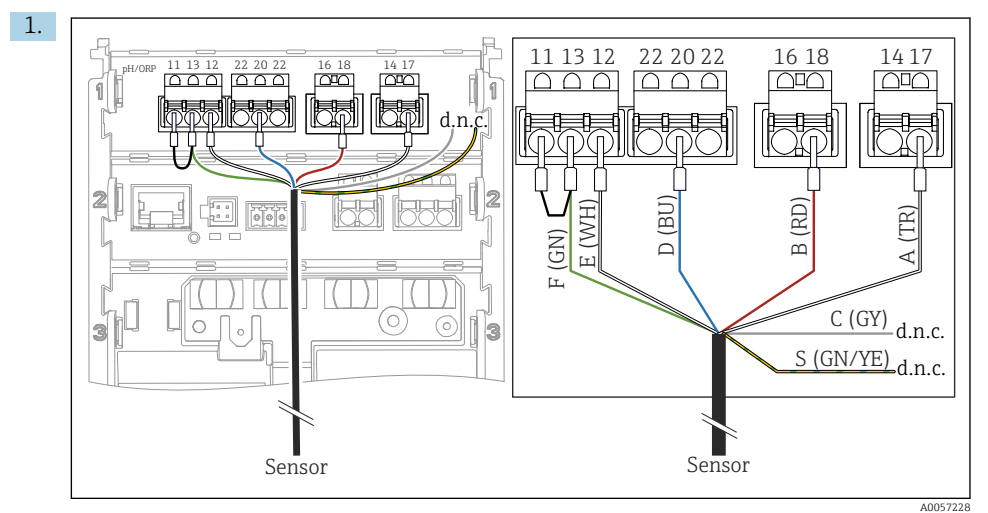

Anslut sensorn så som bilden visar.

2. Jorda endast kabelskärmningen på sensorns sida.

### 6.3 Säkerställa kapslingsklass

Endast de mekaniska anslutningar och elanslutningar som beskrivs i dessa instruktioner och som är nödvändiga för den avsedda användningen får upprättas på den levererade enheten.

▶ Iaktta försiktighet när arbetet utförs.

Enskilda skyddstyper som tillåts för den här produkten (ogenomtränglighet (IP)), elsäkerhet, EMC-störningsokänslighet, explosionsskydd) kan inte längre garanteras i exempelvis följande fall:

- Locken är inte påsatta
- Andra strömenheter än de som godkänns används
- Kabelförskruvningarna är inte tillräckligt åtdragna
- Olämpliga kabeldiametrar används till kabelförskruvningarna
- Husets lock är inte ordentligt säkrat (risk för att fukt tränger in på grund av otillräcklig tätning)
- Lösa eller otillräckligt åtdragna kablar/kabeländar
- Kabelskärmarna är inte jordade med jordningsklämma enligt instruktionerna
- Jordning säkerställs inte av anslutning för potentialutjämning

### 6.4 Kontroll efter anslutning

#### **A**VARNING

#### Anslutningsfel

Säkerheten för personer och mätpunkt hotas. Tillverkaren tar inte på sig något ansvar för fel som uppstår till följd av att instruktionerna i den här handboken inte har följts.

- > Driftsätt enheten endast om du kan svara ja på alla nedanstående frågor.
- Är enheten och kabeln oskadda (okulär besiktning)?
- Har kablarna tillräckligt med dragavlastning?
- Har kablarna dragits utan att bilda öglor eller korsas?
- Motsvarar matningsspänningen informationen på märkskylten?
- Ingen polomkastning?
- Korrekt plintadressering?

# 7 Driftalternativ

## 7.1 Översikt över driftalternativ

Användning och inställningar via:

- Tangenter på enheten
- SmartBlue-app (stöder inte hela utbudet av funktioner)
- PLC-kontrollstation (via HART)

## 7.2 Åtkomst till driftmenyn via direktmonterad display

#### 7.2.1 Användarhantering

Menyn på enhetens display har funktioner för användarhantering. Det finns två roller i användarhanteringen:

- Operator
- Maintenance

Båda rollerna kan skyddas via PIN som tillval. Endast en PIN kan anges för Operator-rollen om en PIN även har angivits för Maintenance-rollen.

Varje roll kan byta sin egen PIN.

Det är rekommenderat att ange PIN-koderna efter första idrifttagning.

Om PIN-koder anges visas de två rollerna först när menyn öppnas. För att få åtkomst till andra menyobjekt krävs inloggning på en av rollerna.

#### 7.2.2 Tangenter

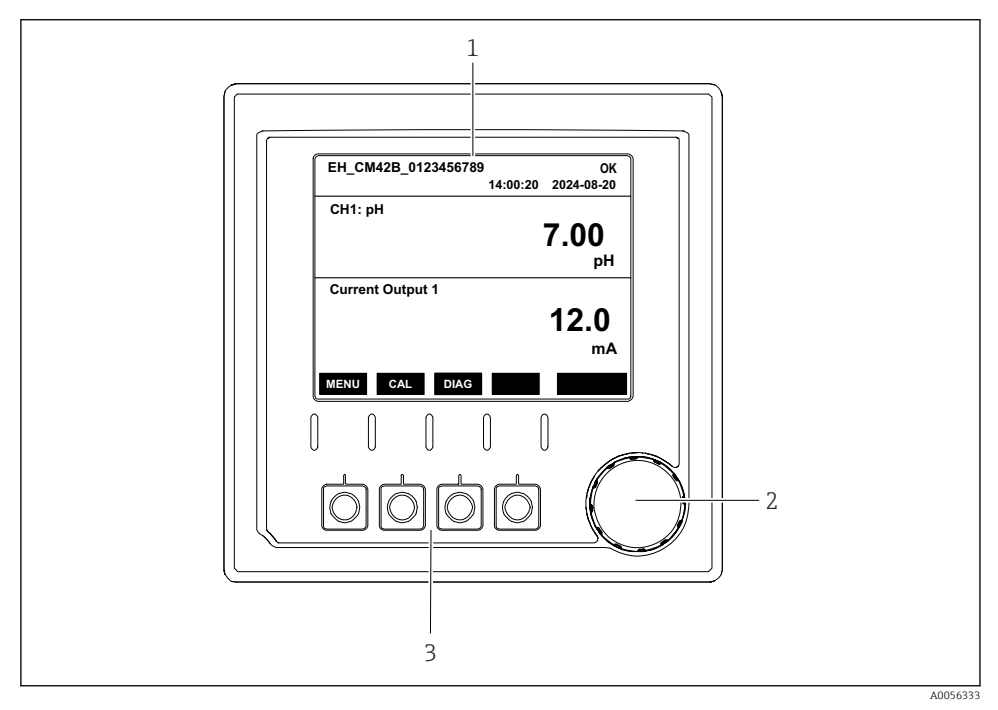

☑ 42 Tangenter

- 1 Display
- 2 Navigationsvred
- 3 Funktionsknappar

#### 7.2.3 Displayens struktur

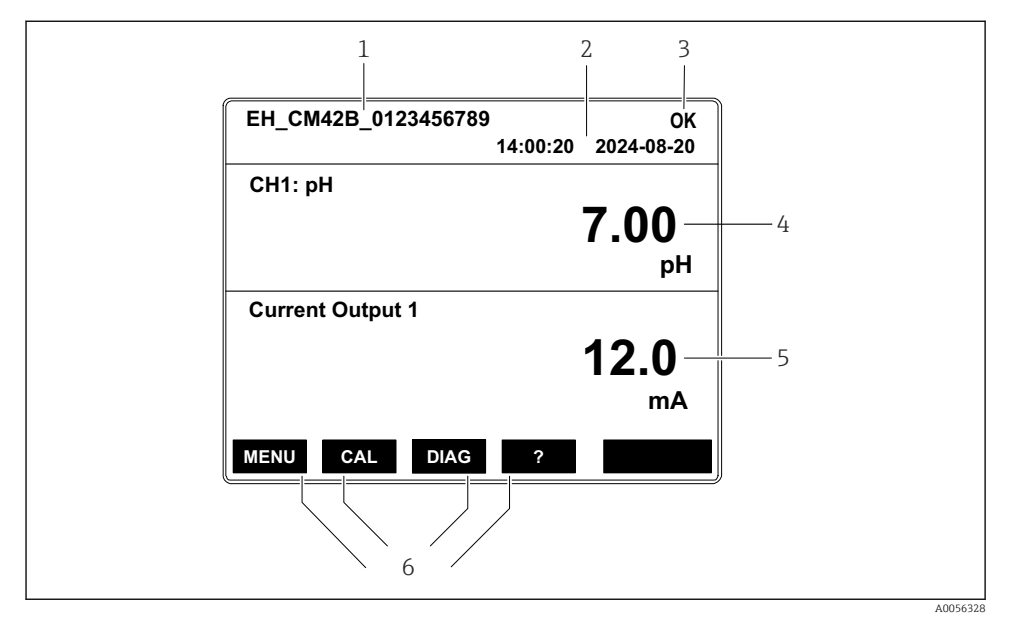

43 Displayens struktur: Startskärm (enhet med en strömutgång)

- 1 Enhetsnamn eller menysökväg
- 2 Datum och tid
- 3 Statusikon
- 4 Primärt displayvärde
- 5 Visar strömutgångens värde (beroende på ordern har enheten en eller två strömutgångar, bilden visar en enhet med en strömutgång)
- 6 Tilldelning av funktionsknapparna

#### 7.2.4 Navigera genom displayen

#### Mätvärden

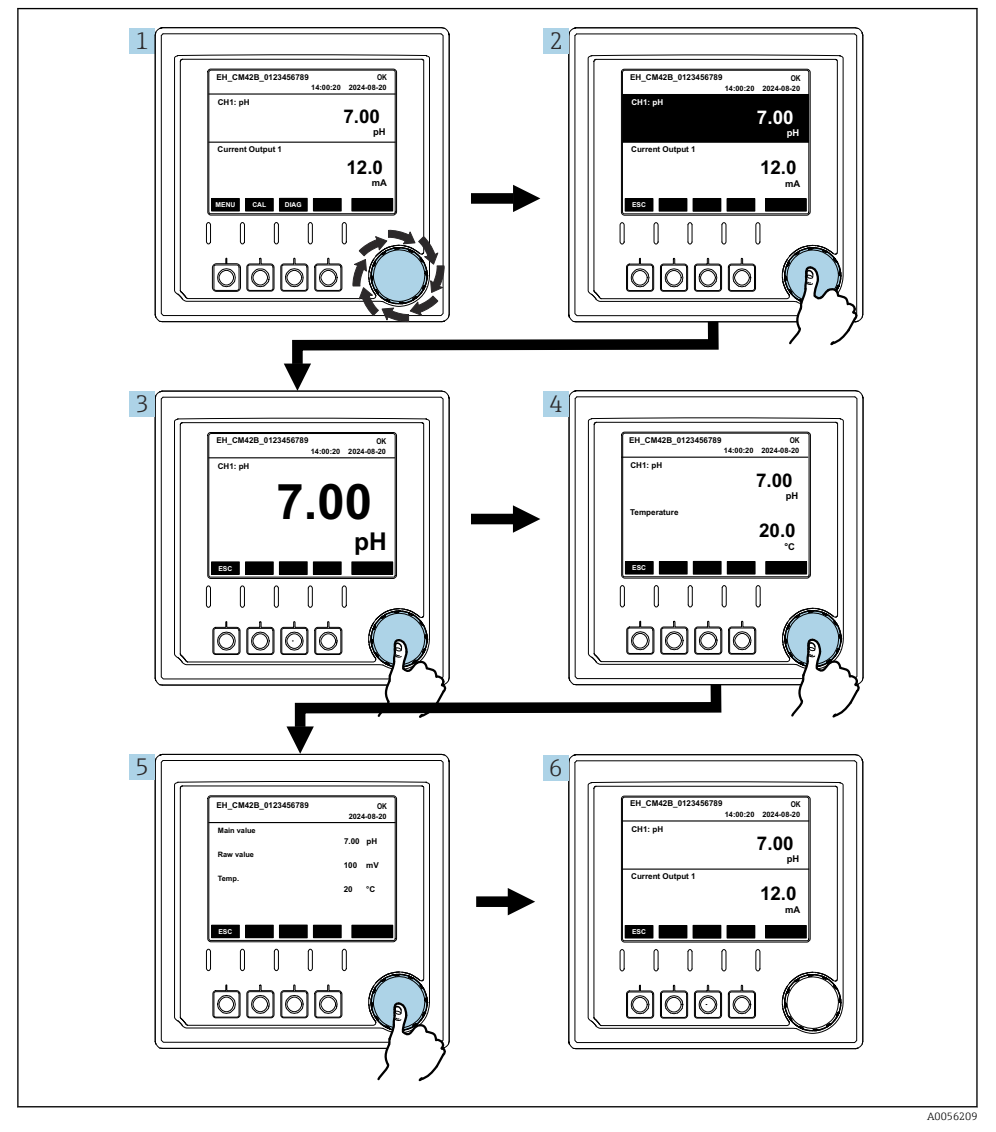

🖻 44 Navigera mellan mätvärden

- 1. Tryck på navigationsvredet, eller vrid på navigationsvredet och fortsätt vrida.
  - └ Mätvärde väljs (inverterad display).

- 2. Tryck på navigationsvredet.
  - └ Displayen visar primärvärdet.
- 3. Tryck på navigationsvredet.
  - └ Displayen visar primärvärdet och temperatur.
- 4. Tryck på navigationsvredet.
  - 🕒 Displayen visar primärvärdet, temperatur och sekundära mätvärden.
- 5. Tryck på navigationsvredet.
  - 🕒 Displayen visar primärvärdet och strömutgångar.

#### Strömutgång

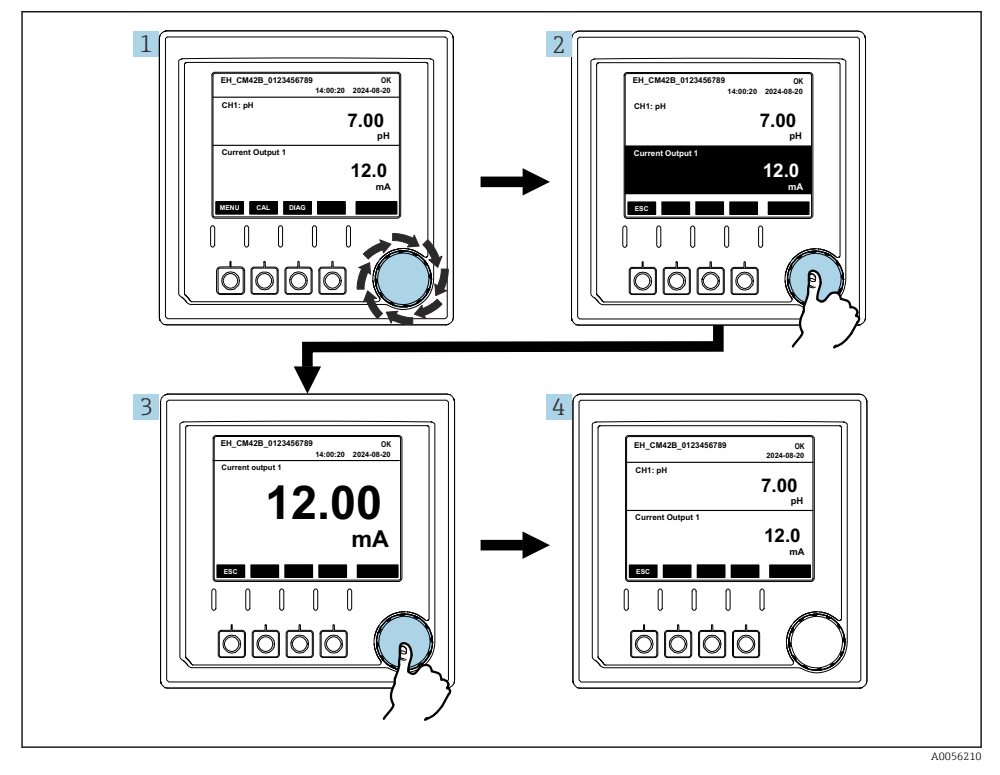

🖻 45 Navigering, visa en strömutgång

- Tryck på navigationsvredet, eller vrid på navigationsvredet och fortsätt vrida.
   Strömutgång har valts (svart bakgrund).
- 2. Tryck på navigationsvredet.
  - └ Displayen visar detaljer om strömutgången.

#### 3. Tryck på navigationsvredet.

🛏 Displayen visar primärvärdet och strömutgångar.

#### 7.2.5 Driftkonceptsmenyer

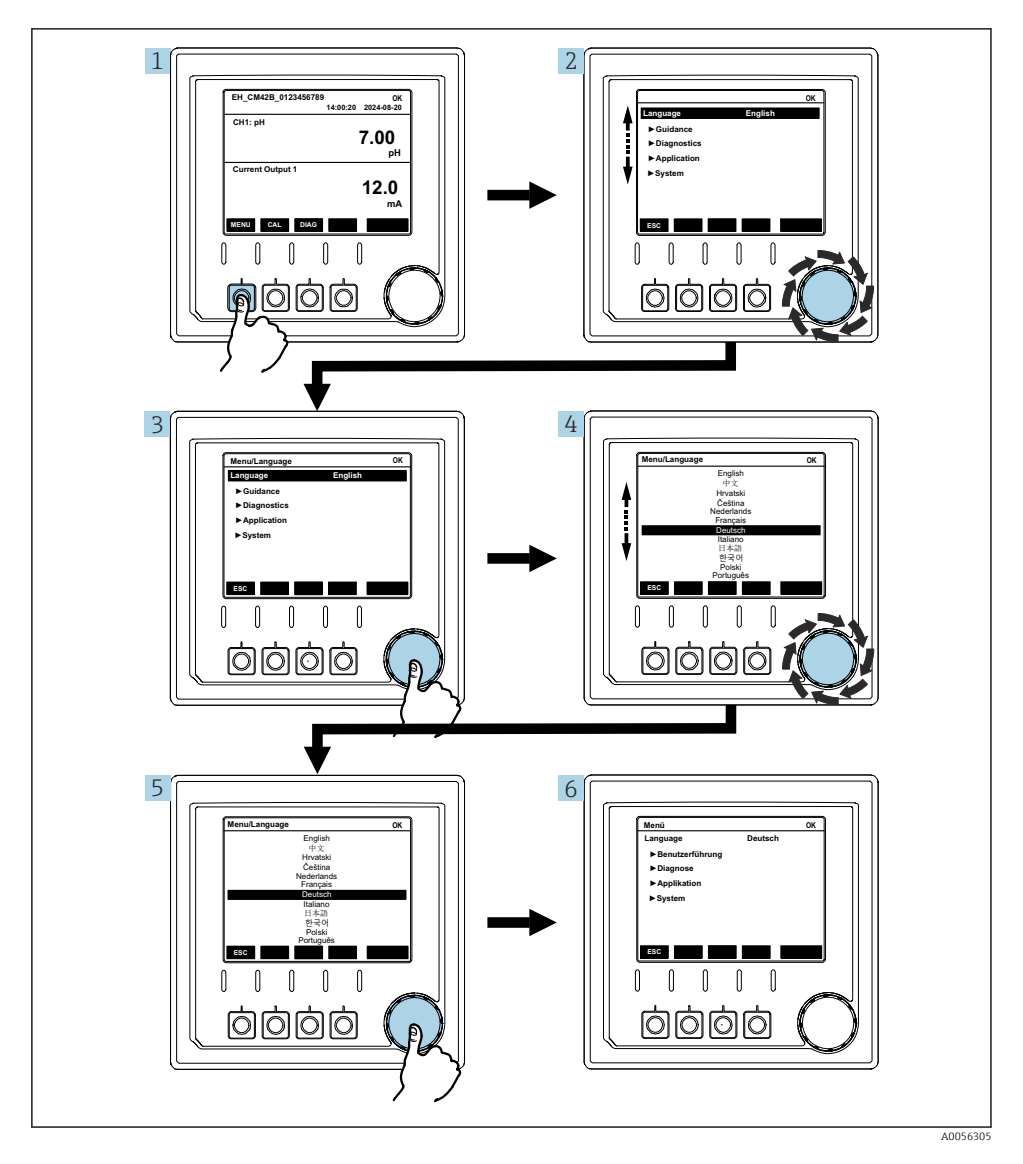

Funktionerna som finns tillgängliga i menyn beror på den specifika användarbehörigheten.

- 1. Tryck på funktionsknappen.
  - ษ Menyn öppnas.
- 2. Vrid på navigationsvredet.
  - ← Menyobjektet har valts.
- 3. Tryck på navigationsvredet.
  - └→ Funktionen öppnas.
- 4. Vrid på navigationsvredet.
  - └ Värdet har valts (t.ex. från en lista).
- 5. Tryck på navigationsvredet.
  - └ Inställningen accepteras.

### 7.3 Åtkomst till driftmenyn via konfigureringsprogramvaran

#### 7.3.1 Åtkomst till driftmenyn via SmartBlue-appen

Appen SmartBlue kan laddas ner via Google Play Store för Android-enheter och via Apple App Store för iOS-enheter.

#### Systemkrav

- Mobil enhet med Bluetooth<sup>®</sup> 4.0 eller högre
- Internetåtkomst

Ladda ner SmartBlue-appen:

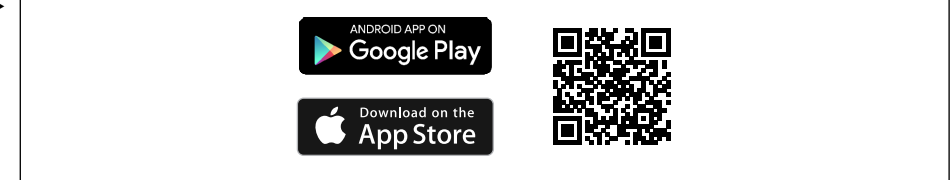

A0033202

Ladda ner SmartBlue-appen via QR-kod.

Anslut enheten till SmartBlue-appen:

 Bluetooth är aktiverat på den mobila enheten. Aktivera Bluetooth på enheten: Menu/System/Connectvity/Bluetooth/Bluetooth module 2.

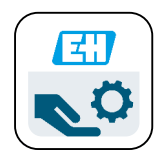

A0029747

Öppna SmartBlue-appen på den mobila enheten.

- 🖙 Realtidslistan visar alla enheter som är inom räckhåll.
- 3. Tryck på enheten för att välja den.
- 4. Logga in med användarnamn och lösenord.

Initiala åtkomstdata:

- Användarnamn: admin
- Standardlösenord: Enhetens serienummer

Om enhetens moderkort byts ut kan standardlösenordet för admin-kontot ändras.

Detta händer då en generisk sats som inte beställdes för enhetens serienummer används vid byte av moderkortet.

I detta fall är modulserienumret för moderkortet standardlösenordet.

#### 7.3.2 SmartBlue-appkonton

SmartBlue-appen är skyddad mot obehörig åtkomst genom lösenordsskyddade konton. Den mobila enhetens autentiseringsmöjligheter kan användas för att logga in på kontona.

Följande konton finns:

operator

H

- maintenance
- admin

#### 7.3.3 Funktioner via SmartBlue-appen

SmartBlue-appen stöder följande funktioner:

- Firmware-uppdatering
- Användarhantering

# 8 Systemintegrering

### 8.1 Infoga mätinstrumentet i systemet

Gränssnitt för överföring av mätvärden (beroende på order):

- 4 till 20 mA strömutgång (passiv)
- HART

#### 8.1.1 Strömutgång

Beroende på ordern har enheten en eller två strömutgångar.

- Signalräckvidd 4 till 20 mA (passiv)
- Tilldelningen av ett processvärde till ett strömvärde är konfigurerbar inom signalräckvidden.
- Felström kan konfigureras från lista.

#### 8.1.2 Trådlös Bluetooth<sup>®</sup> LE-teknik

Med tillvalet trådlös Bluetooth® LE-teknik (energieffektiv, trådlös överföring) kan enheten styras vida mobila enheter.

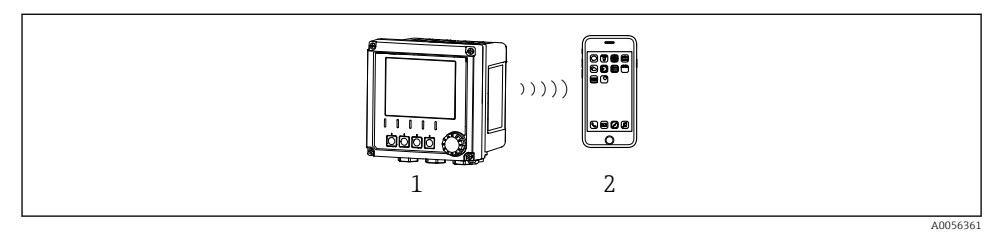

- 46 Alternativ för fjärrstyrning via trådlös Bluetooth<sup>®</sup> LE-teknik
- 1 Transmitter med trådlös Bluetooth® LE-teknik
- 2 Smarttelefon/surfplatta med SmartBlue (app)

#### 8.1.3 HART

HART-drift är möjlig via olika värdar.

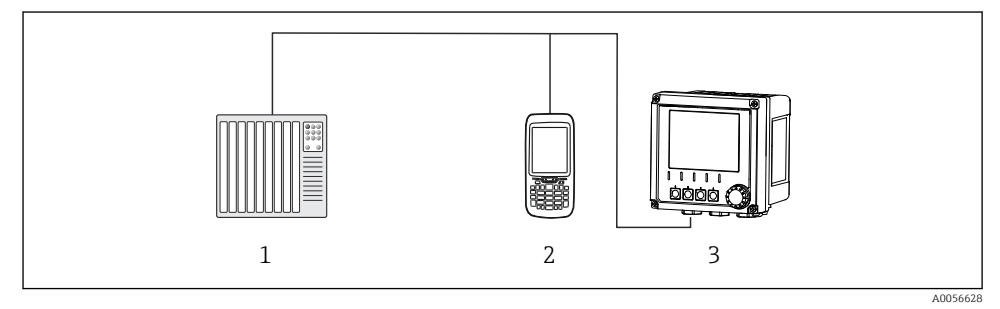

🖻 47 Kablagealternativ för fjärrstyrning via HART-protokoll

- 1 PLC (programmerbart styrsystem)
- 2 HART-manöverenhet (t.ex. SFX350), tillval
- 3 Transmitter

Enheten kan kommunicera med hjälp av HART-protokollet via strömutgång 1 (beroende på order).

Följ stegen nedan för att integrera enheten till systemet i detta syfte:

- 1. Anslut HART-modemet eller HART-handterminalen till strömutgång 1 (kommunikationsbelastning 250–500 Ohm).
- 2. Upprätta en anslutning via HART-enheten.
- 3. Använd transmittern via HART-enheten. Det gör du genom att följa användarinstruktionerna för HART-enheten.

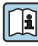

Mer detaljerad information om HART-kommunikation finns på produktsidorna på Internet (→ BA00486C).

# 9 Driftsättning

### 9.1 Förberedelser

- ► Anslut enheten.
  - 🛏 Enheten startar och visar mätvärdet.

Bluetooth® måste vara aktiverat på den mobila enheten för användning med SmartBlueappen.

### 9.2 Efterinstallation och funktionskontroll

### **A**VARNING

#### Felaktig anslutning, felaktig matningsspänning

Säkerhetsrisker för personal och funktionsfel hos enheten!

- ▶ Kontrollera att alla anslutningar har upprättats på rätt sätt enligt kopplingsschemat.
- ▶ Kontrollera att matningsspänningen motsvarar den spänning som anges på märkskylten.

### 9.3 Tid och datum

► Konfigurera tid och datum under följande sökväg: Menu/System/Date and Time

Vid användning av Smartblue-appen kan datum och tid överföras automatiskt från den mobila enheten.

### 9.4 Konfigurera menyspråket

► Konfigurera menyspråket under följande sökväg: Menu/Language.

# 10 Underhåll

### 10.1 Rengöring

#### 10.1.1 Transmitter

▶ Rengör endast husets framsida med rengöringsmedel som finns i handeln.

Framsidan är motståndskraftig mot:

- Etanol (under en kort tid)
- Utspädda syror (max. 2 % HCl)
- Utspädda baser (max. 3 % NaOH)
- Tvålbaserade hushållsrengöringsmedel

### OBS

#### Otillåtna rengöringsmedel

Skador på huset eller husets tätning

- > Använd aldrig koncentrerade mineralsyror eller alkaliska lösningar till rengöring.
- Använd aldrig organiska rengöringsmedel som aceton, benzylalkohol, metanol, metylenklorid, xylen eller koncentrerat glycerol.
- ► Använd aldrig högtrycksånga till rengöring.

### 10.2 Byta batteri

Batterityp: 3 V-knappcell, xR2032

Byt endast batteri när enheten är i ett strömlöst läge.

För enheter i explosionsfarligt område ska endast batterier som är specificerade i den berörda XA-dokumentationen användas.

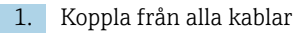

- └ för att stänga av strömmen till enheten.
- 2. Ta bort insticksmodulen. Det gör du genom att trycka samman låsklämmorna på sidorna.
- 3. Byt ut batteriet vid botten av insticksmodulen.

- 4. Infoga insticksmodulen igen tills klämmorna på sidan snäpps på plats.
- 5. Anslut kablarna.

#### Kassera batterierna korrekt

• Kassera alltid batterier enligt lokala föreskrifter för avfallshantering.

# 11 Teknisk information

| Spänningsingång | Nom. 24 V DC<br>Min. 17 V likström<br>Max. 30 V likström<br>Klenspänning |
|-----------------|--------------------------------------------------------------------------|
| Ström           | 4–20 mA mätkrets<br>Max. 23 mA                                           |
| Kapslingsklass  | IP66/IP67 (IEC 60529)                                                    |
| Makromiljö      | Föroreningsgrad 4                                                        |
| Mikromiljö      | Föroreningsgrad 2                                                        |
| Vikt            | Plasthus: 1,5 kg (3,3 lbs)<br>Hus i rostfritt stål: 4 kg (8,8 lbs)       |
| Mått            | 147 mm x 155 mm 146 mm (5,79 tum x 6,1 tum x 5,75 tum)                   |

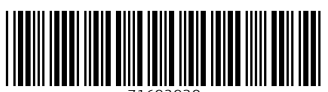

71692930

# www.addresses.endress.com

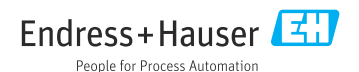